JMS Configuration Multi Entity Guide Oracle Banking Digital Experience Patchset Release 22.2.2.0.0

Part No. F72987-01

December 2023

# ORACLE

JMS Configuration Multi Entity Guide December 2023

Oracle Financial Services Software Limited Oracle Park Off Western Express Highway Goregaon (East) Mumbai, Maharashtra 400 063 India Worldwide Inquiries: Phone: +91 22 6718 3000 Fax:+91 22 6718 3001

www.oracle.com/financialservices/

Copyright © 2006, 2023, Oracle and/or its affiliates. All rights reserved.

Oracle and Java are registered trademarks of Oracle and/or its affiliates. Other names may be trademarks of their respective owners.

U.S. GOVERNMENT END USERS: Oracle programs, including any operating system, integrated software, any programs installed on the hardware, and/or documentation, delivered to U.S. Government end users are "commercial computer software" pursuant to the applicable Federal Acquisition Regulation and agency-specific supplemental regulations. As such, use, duplication, disclosure, modification, and adaptation of the programs, including any operating system, integrated software, any programs installed on the hardware, and/or documentation, shall be subject to license terms and license restrictions applicable to the programs. No other rights are granted to the U.S. Government.

This software or hardware is developed for general use in a variety of information management applications. It is not developed or intended for use in any inherently dangerous applications, including applications that may create a risk of personal injury. If you use this software or hardware in dangerous applications, then you shall be responsible to take all appropriate failsafe, backup, redundancy, and other measures to ensure its safe use. Oracle Corporation and its affiliates disclaim any liability for any damages caused by use of this software or hardware in dangerous applications.

This software and related documentation are provided under a license agreement containing restrictions on use and disclosure and are protected by intellectual property laws. Except as expressly permitted in your license agreement or allowed by law, you may not use, copy, reproduce, translate, broadcast, modify, license, transmit, distribute, exhibit, perform, publish or display any part, in any form, or by any means. Reverse engineering, disassembly, or decompilation of this software, unless required by law for interoperability, is prohibited.

The information contained herein is subject to change without notice and is not warranted to be error-free. If you find any errors, please report them to us in writing.

This software or hardware and documentation may provide access to or information on content, products and services from third parties. Oracle Corporation and its affiliates are not responsible for and expressly disclaim all warranties of any kind with respect to third-party content, products, and services. Oracle Corporation and its affiliates will not be responsible for any loss, costs, or damages incurred due to your access to or use of third-party content, products, or services.

# **Table of Contents**

| 1. | Pr  | reface                                                          | .1–1  |
|----|-----|-----------------------------------------------------------------|-------|
|    | 1.1 | Intended Audience                                               | . 1–1 |
|    | 1.2 | Documentation Accessibility                                     | . 1–1 |
|    | 1.3 | Access to Oracle Support                                        | . 1–1 |
|    | 1.4 | Structure                                                       | . 1–1 |
|    | 1.5 | Related Information Sources                                     | . 1–1 |
| 2. | O   | bjective and Scope                                              | 2-1   |
|    | 2.1 | Background                                                      | 2-1   |
|    | 2.2 | Objective and Scope                                             | 2-1   |
| 3. | JN  | //S Step 1: Create foreign server in a weblogic server          | 3-1   |
|    | 3.1 | Introduction and Definitions                                    | 3-1   |
| 4. | JN  | AS Step 2 - How to Create a Simple JMS Queue in Weblogic Server | . 4–1 |
|    | 4.1 | Introduction and Definitions                                    | . 4–1 |
| 5. | JN  | IS Creation                                                     | 5-1   |
|    | 5.1 | Sample creation of Queue                                        | 5-1   |
|    | 5.2 | Sample creation of Connection Factory                           | 5-3   |
|    | 53  | Sample Creation of Tonic                                        | 5-7   |
|    | 0.0 |                                                                 |       |
| 6. | JM  | S Configuration                                                 | 6-1   |
|    | 6.1 | Access Functionality                                            | .6-1  |
|    | 6.2 | Audit Functionality                                             | .6-2  |
|    | 6.3 | Authentication Functionality                                    | 6-3   |
|    | 6.4 | ExtSystemReceiver Functionality                                 | .6-4  |
|    | 6.5 | ExtSystemSender Functionality                                   | 6-5   |
|    | 6.6 | File Upload Functionality                                       | 6-6   |
|    | 6.7 | GCIF Functionality                                              | 6-10  |
|    | 6.8 | jpa-cache Functionality                                         | 6-24  |
|    | 6.9 | Multiple Transaction Approval Functionality                     | 6-25  |

| 6.10 | NotificationServer6                 | 3-26 |
|------|-------------------------------------|------|
| 6.11 | OBPMSystemModule6                   | 3-28 |
| 6.12 | Payment Functionality6              | 3-28 |
| 6.13 | Policies Functionality6-            | ·29  |
| 6.14 | Reports Functionality               | -30  |
| 6.15 | UBSSystemModule functionality6-     | 31   |
| 6.16 | UserGroupUser Functionality6        | -31  |
| 6.17 | Party Movement Report Functionality | -32  |

# 1. Preface

### 1.1 Intended Audience

This document is intended for the following audience:

- Customers
- Partners

### 1.2 **Documentation Accessibility**

For information about Oracle's commitment to accessibility, visit the Oracle Accessibility Program website at <a href="http://www.oracle.com/pls/topic/lookup?ctx=acc&id=docacc">http://www.oracle.com/pls/topic/lookup?ctx=acc&id=docacc</a>.

### 1.3 Access to Oracle Support

Oracle customers have access to electronic support through My Oracle Support. For information, visit

http://www.oracle.com/pls/topic/lookup?ctx=acc&id=info or visit

http://www.oracle.com/pls/topic/lookup?ctx=acc&id=trs if you are hearing impaired.

### 1.4 Structure

This manual is organized into the following categories:

Preface gives information on the intended audience. It also describes the overall structure of the User Manual.

The subsequent chapters describes following details:

- Introduction
- Preferences & Database
- Configuration / Installation.

### 1.5 <u>Related Information Sources</u>

For more information on Oracle Banking Digital Experience Patchset Release 22.2.2.0.0, refer to the following documents:

Oracle Banking Digital Experience Installation Manuals

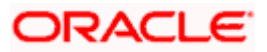

# 2. Objective and Scope

### 2.1 <u>Background</u>

JMS (Java Message Service) is an API that provides the facility to create, send and read messages. It provides loosely coupled, reliable communication. Messaging enables distributed communication that is loosely coupled. A component sends a message to a destination, and the recipient can retrieve the message from the destination. However, the sender and the receiver do not have to be available at the same time in order to communicate. In fact, the sender does not need to know anything about the receiver; nor does the receiver need to know anything about the sender. The sender and the receiver need to know only which message format and which destination to use.JMS configuration is required to send message (request) to external system and receive processed message (response) from external system.

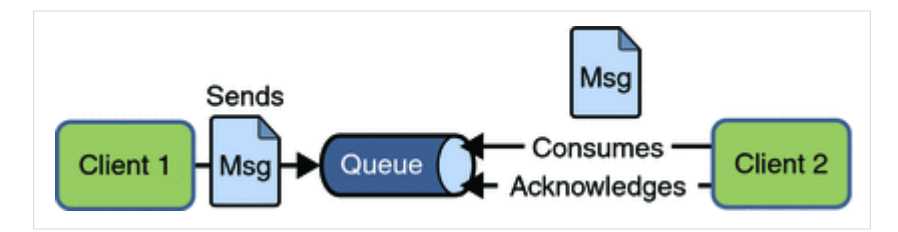

### 2.2 Objective and Scope

Define a common set of messaging concepts and facilities. The scope of this document is to provide steps to configure foreign server for connecting external system using JNDI provider and configure JMS queue to receive data from external system. Foreign server is used to send message to external system with help of JNDI Initial, JNDI connection url, JNDI connection factory and JNDI destination. To configure JMS receiver queue in web logic we have to create JMS server and JMS module. Where JMS module include creation of JMS connection factory, JMS queue and SubDeployment.

<u>Home</u>

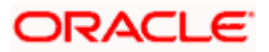

# 3. JMS Step 1: Create foreign server in a weblogic server

### 3.1 Introduction and Definitions

A Foreign Server represents a JNDI provider that is outside WebLogic server. It contains information that allows a local WebLogic Server instance to reach a remote JNDI provider, thereby allowing for a number of foreign connection factory and destination objects to be defined on one JNDI directory.

#### 3.1.1 Create a JMS Module

- Services > Messaging > JMS Modules
- Select New
- Name: HostSystemModule
- Leave the other options empty
- Targets: obdx\_server
- Press Next
- Leave "Would you like to add resources to this JMS system module" unchecked and press Finish .

|          | JMS Modules |                    |                   |        |                                     |  |  |  |
|----------|-------------|--------------------|-------------------|--------|-------------------------------------|--|--|--|
|          | Ne          | Delete             |                   | -      | Showing 1 to 7 of 7 Previous   Next |  |  |  |
| 🔲 Name 🐟 |             | Name 💫             | Туре              | Scope  | Domain Partitions                   |  |  |  |
|          |             | AsyncFailureLogJMS | JMSSystemResource | Global |                                     |  |  |  |
|          |             | AuditJMS           | JMSSystemResource | Global |                                     |  |  |  |
|          |             | EndPointJMSModule  | JMSSystemResource | Global |                                     |  |  |  |
|          |             | extXfaceJMSModule  | JMSSystemResource | Global |                                     |  |  |  |
|          |             | FileUploadJMS      | JMSSystemResource | Global |                                     |  |  |  |
|          |             | HostSystemModule   | JMSSystemResource | Global |                                     |  |  |  |
|          |             | UBSSystemModule    | JMSSystemResource | Global |                                     |  |  |  |
|          | Ne          | Delete             |                   |        | Showing 1 to 7 of 7 Previous   Next |  |  |  |

#### 3.1.2 Create a foreign Server

- Services > Messaging > JMS Modules
- Select HostSystemModule and press New
- Select Foreign Server and Next
- Name: ForeignServer (Once you create a foreign server, you cannot rename it. Instead, you must delete it and create another one that uses the new name) and Click Next to proceed to the targeting page or click **Finish** to create the foreign server.

| S | Summary of Resources                           |                |     |                   |             |  |  |  |
|---|------------------------------------------------|----------------|-----|-------------------|-------------|--|--|--|
|   | New Delete Showing 1 to 1 of 1 Previous   Next |                |     |                   |             |  |  |  |
| 0 | □ Name A Type JNDI Name Subdeployment Targets  |                |     |                   |             |  |  |  |
| 0 | ForeignServer                                  | Foreign Server | N/A | Default Targeting | obdx_server |  |  |  |
| 1 | New Delete Showing 1 to 1 of 1 Previous Next   |                |     |                   |             |  |  |  |

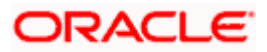

#### 3.1.3 To configure additional properties for the new foreign server

- Services > Messaging > JMS Modules
- Select HostSystemModule
- Click on ForeignServer
- On the Configuration> General tab
- Enter Following details.
  - JNDI Initial: enter the name of the class that must be instantiated to access the JNDI provider. For example (weblogic.jndi.WLInitialContextFactory)
  - JNDI Connection URL: enter the URL that WebLogic Server uses to contact the JNDI provider. (http://IP:port)
- Click Save.

| Configuration Subdeployment                                                 | Notes                                                                                                    |                                                                                                    |  |  |  |  |  |
|-----------------------------------------------------------------------------|----------------------------------------------------------------------------------------------------|----------------------------------------------------------------------------------------------------|--|--|--|--|--|
| General Destinations Connecti                                               | on Factories                                                                                                    |                                                                                                    |  |  |  |  |  |
| Save                                                                        |                                                                                                    |                                                                                                    |  |  |  |  |  |
| A foreign server represents a JNDI. p<br>number of connection factory and r | A foreign server represents a JNDI provider that resides outside a WebLogic Server. It contains information that allows WebLogic Server to reach the remote JNDI provider. This way, a number of connection factory and destination objects (queues or topics) can be defined on one JNDI directory. Use this page to configure a foreign server. |                                                                                                    |  |  |  |  |  |
| 街 Name:                                                                     | ForeignServer                                                                                                    | The name of this foreign server. More Info                                                                                                    |  |  |  |  |  |
| JNDI Initial Context Factory:                                               | weblogic.jndi.WLInitialCont                                                                                                    | The name of the class that must be instantiated to access the JNDI<br>provider. This class name depends on the JNDI provider and the vendor<br>that are being used. More Info                                                                                                    |  |  |  |  |  |
| 個 JNDI Connection URL:                                                      | http://mum00aoz.in.oracle.com:6003                                                                                                    | The URL that WebLogic Server will use to contact the JNDI provider. The<br>yntax of this URL depends on which JNDI provider is being used. For<br>WebLogic JMS, leave this field blank if you are referencing WebLogic JMS                                                                                                    |  |  |  |  |  |
|                                                                             |                                                                                                    | objects within the same cluster. More Info                                                                                                    |  |  |  |  |  |
| JNDI Properties Credential:                                                 |                                                                                                    | Any Credentials that must be set for the JNDI provider. These Credentials<br>will be part of the properties will be passed directly to the constructor for<br>the JNDI provider's InitialContext class. Note: For secure credential<br>management, use the Credential field. Using the Properties field results in<br>the credential being stored and displayed as originally entered. More |  |  |  |  |  |

### 3.1.4 Create foreign connection factories

- Services > Messaging > JMS Modules
- Select HostSystemModule
- Click on ForeignServer
- On the Configuration> **Connection** Factories tab press **New**
- Enter Following details
  - > Name: enter a name for the foreign connection factory.
  - Local JNDI Name: specify the name that the remote object will be bound to in the local server's JNDI tree and is used to look up the object on the local server.
  - Remote JNDI Name: specify the name of the remote object that will be looked up in the remote JNDI directory.
- Click Ok.

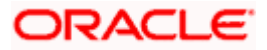

| Settings for ForeignConnectionFactory                                                                                                    |           |          |            |               |                                                                                                    |                 |                                                                                      |                                            |
|----------------------------------------------------------------------------------------------------|-----------|----------|------------|---------------|----------------------------------------------------------------------------------------------------|-----------------|--------------------------------------------------------------------------------------|--------------------------------------------|
| Configuration Notes                                                                                                    |           |          |            |               |                                                                                                    |                 |                                                                                      |                                            |
| Save                                                                                                    |           |          |            |               |                                                                                                    |                 |                                                                                      |                                            |
| A foreign connection factory is a connection factory that resides on another server instance and is accessible via JNDI. A remote connection factory can be used to refer to another instance of WebLogic Server running in a different cluster or server, or a foreign provider, as long as that provider supports JNDI.<br>Use this page to create a foreign connection factory.                                               |           |          |            |               |                                                                                                    |                 |                                                                                      |                                            |
| 街 Nan                                                                                                    | ne:       |          |            | ForeignCon    | nectionFactory                                                                                                    |                 | The name of                                                                          | this foreign connection factory. More Info |
| Interview         HostQCF           Interview         The name that the rem           NDI tree.         This is the num           Interview         The name that the rem                                                                                                    |           |          |            |               | at the remote object will be bound to in the local server's<br>is is the name that should be used to look up the object on<br>rer. More Info |                 |                                                                                      |                                            |
| 個 Ren                                                                                                    | note JNI  | DI Nam   | e:         | HostQCI       | F                                                                                                    |                 | The name of the remote object that will be looked up in the rem lirectory. More Info |                                            |
|                                                                                                    |           |          |            |               |                                                                                                    |                 |                                                                                      |                                            |
| Sottings                                                                                                    | for Fore  | ianSon   | or         |               |                                                                                                    |                 |                                                                                      |                                            |
| Configu                                                                                                    | ration    | Subde    | olovment   | Notes         |                                                                                                    |                 |                                                                                      |                                            |
| General                                                                                                    | Destir    | nations  | Connect    | ion Factories | s                                                                                                    |                 |                                                                                      |                                            |
| A foreign connection factory represents a connection factory that resides on another server, and which is accessible via JNDI. A remote connection factory can be used to refer to another instance of WebLogic Server running in a different cluster or server, or a foreign provider, as long as that provider supports JNDI.<br>This page summarizes the foreign connection factories that have been created for this domain. |           |          |            |               |                                                                                                    |                 |                                                                                      |                                            |
| Customize this table                                                                                                    |           |          |            |               |                                                                                                    |                 |                                                                                      |                                            |
| Foreigr                                                                                                    | n Conne   | ction Fa | ctories (F | iltered - Mor | re Columns Exist)                                                                                                    |                 |                                                                                      |                                            |
| New                                                                                                    | Delete    | 9        |            |               |                                                                                                    |                 |                                                                                      | Showing 1 to 1 of 1 Previous   Next        |
| 🗆 N                                                                                                    | ame 🚕     |          |            |               |                                                                                                    | Local JNDI Name |                                                                                      | Remote JNDI Name                           |
| E Fo                                                                                                    | oreignCor | nnection | Factory    |               |                                                                                                    | HostQCF         |                                                                                      | HostQCF                                    |
| New Doloto                                                                                                    |           |          |            |               |                                                                                                    |                 |                                                                                      |                                            |

#### 3.1.5 Create foreign destinations

- Services > Messaging > JMS Modules
- Select HostSystemModule
- Click on ForeignServer
- On the Configuration>Destination tab press New
- Enter Following details
  - > Name: enter a name for the foreign destination.
  - Local JNDI Name: specify the name that the remote object will be bound to in the local server's JNDI tree and is used to look up the object on the local server.
  - Remote JNDI Name: specify the name of the remote object that will be looked up in the remote JNDI directory.
- Click Ok.

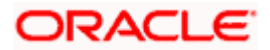

| Settings for ForeignDestination                                                                                                    |                                     |                 |                                                                                              |  |  |  |  |  |
|----------------------------------------------------------------------------------------------------|-------------------------------------|-----------------|----------------------------------------------------------------------------------------------|--|--|--|--|--|
| Configuration Notes                                                                                                    |                                     |                 |                                                                                              |  |  |  |  |  |
| Save                                                                                                    |                                     |                 |                                                                                              |  |  |  |  |  |
| A foreign destination (topic or queue) is a destination on a remote server. When this destination is looked up on the local server, a look-up will be performed automatically on the remote JNDI directory, and the object will be returned from that directory.<br>Use this page to configure a foreign destination.                                 |                                     |                 |                                                                                              |  |  |  |  |  |
| 🛃 Name:                                                                                                    | ForeignDestination                  | The             | name of this foreign destination. More Info                                                  |  |  |  |  |  |
| HostProcess The name that the remote object will be bound to in the local JNDI Name: HostProcess This is the name that should be used to look up the the local server. More Info                                                                                                    |                                     |                 |                                                                                              |  |  |  |  |  |
| Remote JNDI Name                                                                                                    | HostProcess                         | The             | The name of the remote object that will be looked up in the remote JNDI directory. More Info |  |  |  |  |  |
|                                                                                                    |                                     |                 |                                                                                              |  |  |  |  |  |
| Configuration Subdep                                                                                                    | oloyment Notes                      |                 |                                                                                              |  |  |  |  |  |
| General Destinations                                                                                                    | Connection Factories                |                 |                                                                                              |  |  |  |  |  |
| A foreign destination (topic or queue) can be found on a remote server. When this destination is looked up on the local server, a look-up will be performed automatically on the remote JNDI directory, and the object will be returned from that directory.<br>This page summarizes the foreign destinations that have been created for this domain. |                                     |                 |                                                                                              |  |  |  |  |  |
| Foreign Destinations                                                                                                    |                                     |                 |                                                                                              |  |  |  |  |  |
| New Delete                                                                                                    |                                     |                 | Showing 1 to 1 of 1 Previous   Next                                                          |  |  |  |  |  |
| 🔲 Name 🙈                                                                                                    |                                     | Local JNDI Name | Remote JNDI Name                                                                             |  |  |  |  |  |
| ForeignDestination                                                                                                    |                                     | HostProcess     | HostProcess                                                                                  |  |  |  |  |  |
| New Delete                                                                                                    | Showing 1 to 1 of 1 Previous   Next |                 |                                                                                              |  |  |  |  |  |

<u>Home</u>

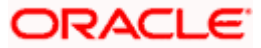

# 4. JMS Step 2 - How to Create a Simple JMS Queue in Weblogic Server

# 4.1 Introduction and Definitions

A JMS queue in Weblogic Server is associated with a number of additional resources:

#### JMS Server

A JMS server acts as a management container for resources within JMS modules. Some of its responsibilities include the maintenance of persistence and state of messages and subscribers. A JMS server is required in order to create a JMS module.

#### JMS Module

A JMS module is a definition which contains JMS resources such as queues and topics. A JMS module is required in order to create a JMS queue.

#### Subdeployment

JMS modules are targeted to one or more WLS instances or a cluster. Resources within a JMS module, such as queues and topics are also targeted to a JMS server or WLS server instances. A subdeployment is a grouping of targets. It is also known as advanced targeting.

#### **Connection Factory**

A connection factory is a resource that enables JMS clients to create connections to JMS destinations.

#### JMS Queue

A JMS queue (as opposed to a JMS topic) is a point-to-point destination type. A message is written to a specific queue or received from a specific queue.

The objects used in this example are:

| Object Name           | Туре               | JNDI Name |
|-----------------------|--------------------|-----------|
| ExtXfaceJMSServer     | JMS Server         |           |
| extXfaceJMSModule     | JMS Module         |           |
| extXfaceSubdeployment | Subdeployment      |           |
| ReceiverQCF           | Connection Factory |           |

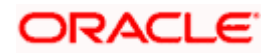

| Object Name   | Туре      | JNDI Name |
|---------------|-----------|-----------|
| ReceiverQueue | JMS Queue |           |

1. Configuration Steps-The following steps are done in the WebLogic Server Console, beginning with the left-hand navigation menu.

#### Create Persistent store-

- Here you have to Create a new persistent store (Once the persistent store is created that can be used for both sender and receiver serever. Hence there is no nedd to create a different persistent store for two different servers.) Hence Before creating a JMS server you need to create the Persistent store if its not already created. Follow the steps shown below for creating a persistent store.
- Select Services > Persistent Stores.

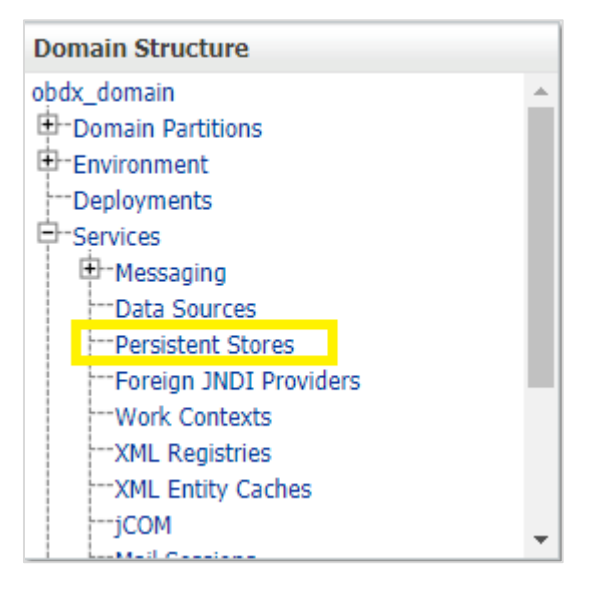

First Select Lock & Edit as shown-

| Change Center View changes and restarts Click the Lock & Edit button to modify, add or delate iteracia this densitie |  |  |  |  |  |
|----------------------------------------------------------------------------------------------------|--|--|--|--|--|
| View changes and restarts<br>Click the <i>Lock &amp; Edit</i> button to modify, add or                               |  |  |  |  |  |
| Click the Lock & Edit button to modify, add or                                                                       |  |  |  |  |  |
| Click the Lock & Edit button to modify, add or<br>delete items in this domain.                                       |  |  |  |  |  |
| Lock & Edit                                                                                                    |  |  |  |  |  |
| Release Configuration                                                                                                |  |  |  |  |  |

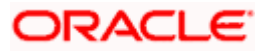

• Select new and the select create FileStore from the list as shown below-

| Persistent Stores                 |           |              |        |                                   |  |  |  |  |
|-----------------------------------|-----------|--------------|--------|-----------------------------------|--|--|--|--|
| New ~ Delete                      |           |              |        | Showing 1 to 6 of 6 Previous   Ne |  |  |  |  |
| Create FileStore                  | Туре      | Target       | Scope  | Domain Partitions                 |  |  |  |  |
| Create ReplicatedStore (Exalonic) | FileStore | obdx_server1 | Global |                                   |  |  |  |  |
| AUDICHIESCORE                     | FileStore | obdx_server1 | Global |                                   |  |  |  |  |
| EndPointFS                        | FileStore | obdx_server1 | Global |                                   |  |  |  |  |
| FileUploadFileStore               | FileStore | obdx_server1 | Global |                                   |  |  |  |  |
| mds-owsm                          | FileStore |              | Global |                                   |  |  |  |  |
| ReportsFileStore                  | FileStore | obdx_server1 | Global |                                   |  |  |  |  |

- Give the name of the filestore. Example- EndPointFS and the Directory location, example /scratch/obdx/wls. Directory location field is optional and the path given above is just an example, it may vary according to the server.
- Click Next.
- Select the target server as shown in following snapshot-

| ORACLE WebLogic Server Administration Console 12c           |                                                                                                    |  |  |  |  |
|-------------------------------------------------------------|----------------------------------------------------------------------------------------------------|--|--|--|--|
| Change Center                                               | 🟦 Home Log Out Preferences 🔤 Record Help                                                                                                    |  |  |  |  |
| View changes and restarts                                   | Home >Summary of Services >Summary of Persistent Stores >Summary of Services >Summary of Persistent Stores >EndPointFS >Summary of Persistent Stores       |  |  |  |  |
| No pending changes exist. Click the Release                 | Create a New File Store                                                                                                    |  |  |  |  |
| Configuration button to allow others to edit the<br>domain. | Back Next Finish Cancel                                                                                                    |  |  |  |  |
| Release Configuration                                       | JMS File Store Targets                                                                                                    |  |  |  |  |
| Domain Structure                                            | This page indicates on which WebLogic Server instances or clusters the jms file store is accessible. Only applications that have been deployed to the sele |  |  |  |  |
| obdx_domain                                                 | When you target all or part of a cluster, the Administration Console initiates a two-phase deployment. In general, such a deployment ensures that if the   |  |  |  |  |
| Domain Partitions                                           |                                                                                                    |  |  |  |  |
|                                                             | Select a server instance for this file store.                                                                                                    |  |  |  |  |
| E-Services                                                  | Turch                                                                                                    |  |  |  |  |
| -Messaging                                                  | larget: obdx_server V                                                                                                    |  |  |  |  |
| Data Sources                                                |                                                                                                    |  |  |  |  |
| Persistent Stores                                           | Back Next Finish Cancel                                                                                                    |  |  |  |  |
| Foreign JND1 Providers                                      |                                                                                                    |  |  |  |  |
| WORK CONCEXES                                               |                                                                                                    |  |  |  |  |

• Click Finish.

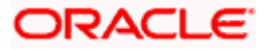

### 4.1.1 Create a JMS Server

Services > Messaging > JMS Servers

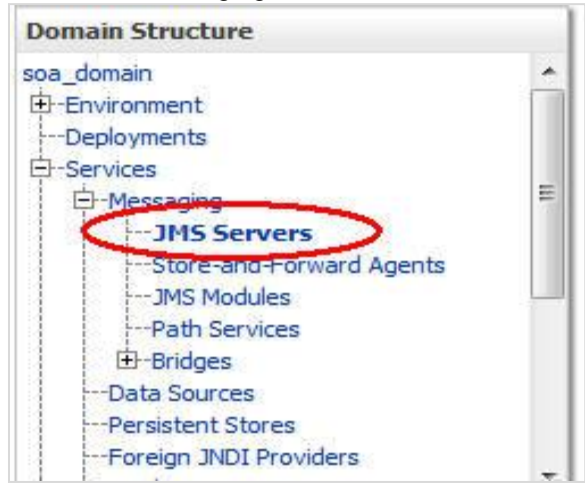

#### • Select New.

| JMS Servers (Filtered - More Columns Exist)     |                                                                                                    |                          |                |              |       |                   |  |  |  |  |
|-------------------------------------------------|----------------------------------------------------------------------------------------------------|--------------------------|----------------|--------------|-------|-------------------|--|--|--|--|
| New: Delete Showing 1 to 6 of 6 Previous   Next |                                                                                                    |                          |                |              |       |                   |  |  |  |  |
|                                                 | Name 🖚                                                                                             | Persistent Store         | Current Target | Health       | Scope | Domain Partitions |  |  |  |  |
|                                                 | AsyncFailureLogJMSServer                                                                           | AsyncFailureLogFileStore | obdx_server1   | obdx_server1 |       | Global            |  |  |  |  |
|                                                 | AuditJMSServer                                                                                     | AuditFileStore           | obdx_server1   | obdx_server1 |       | Global            |  |  |  |  |
|                                                 | ExtxfaceReceiverServer                                                                             | EndPointFS               | obdx_server1   | obdx_server1 |       | Global            |  |  |  |  |
|                                                 | ExtxfaceSenderServer                                                                               | EndPointFS               | obdx_server1   | obdx_server1 |       | Global            |  |  |  |  |
|                                                 | FileUploadJMSServer                                                                                | FileUploadFileStore      | obdx_server1   | obdx_server1 |       | Global            |  |  |  |  |
|                                                 | ReportsJMSServer         ReportsFileStore         obdx_server1         obdx_server1         Global |                          |                |              |       |                   |  |  |  |  |
| N                                               | New     Delete   Showing 1 to 6 of 6 Previous   Next                                               |                          |                |              |       |                   |  |  |  |  |

- Name: Give name as for example-ExtxfaceReceiverServer.
- After naming the server **Click next** as shown in following example screenshot.

| Create a New JMS Server                                        |                                                                                  |  |  |  |  |  |  |  |  |
|----------------------------------------------------------------|----------------------------------------------------------------------------------|--|--|--|--|--|--|--|--|
| Back Next Finish Cancel                                        |                                                                                  |  |  |  |  |  |  |  |  |
| JMS Server Properties                                          |                                                                                  |  |  |  |  |  |  |  |  |
| The following properties will b<br>* Indicates required fields | e used to identify your new JMS Server.                                          |  |  |  |  |  |  |  |  |
| What would you like to name y                                  | our new JMS server?                                                              |  |  |  |  |  |  |  |  |
| 街 * Name:                                                      | ExtxfaceReceiverServer                                                           |  |  |  |  |  |  |  |  |
| Would you like this new JMS se                                 | erver to be restricted to a specific resource group template or resource group ? |  |  |  |  |  |  |  |  |
| Scope: Global •                                                |                                                                                  |  |  |  |  |  |  |  |  |
| Back Next Finish C                                             | Cancel                                                                           |  |  |  |  |  |  |  |  |

- **Persistent Store**: Select the name Persistent store from the dropdown list which was created in the previous step. Example-EndPointFS.
- Click Next.

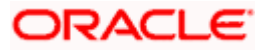

| Create a New JMS Server               |               |                    |  |  |  |  |  |  |  |
|---------------------------------------|---------------|--------------------|--|--|--|--|--|--|--|
| Back Next Finish Cancel               |               |                    |  |  |  |  |  |  |  |
| Select Persistent Store               |               |                    |  |  |  |  |  |  |  |
| Specify a persistent store for the ne | w JMS server. |                    |  |  |  |  |  |  |  |
| Persistent Store:                     | EndPointFS    | Create a New Store |  |  |  |  |  |  |  |
| Back Next Finish Cancel               |               |                    |  |  |  |  |  |  |  |

- **Target**: Target should Point to the **Weblogic server cluster** as in this case target is set to **obdx\_server1** cluster. (Or any other available cluster).
- Click Finish.

| Create a New JMS Server                                                                            |  |  |  |  |  |  |  |  |
|----------------------------------------------------------------------------------------------------|--|--|--|--|--|--|--|--|
| Back Next Finish Cancel                                                                            |  |  |  |  |  |  |  |  |
| Select targets                                                                                     |  |  |  |  |  |  |  |  |
| Select the server instance or migratable target on which you would like to deploy this JMS server. |  |  |  |  |  |  |  |  |
| Target: obdx_server1 ▼                                                                             |  |  |  |  |  |  |  |  |
| Back Next Finish Cancel                                                                            |  |  |  |  |  |  |  |  |

#### The JMS server should now be visible in the list.

| Þ                                                                                           | Customize this table                           |                          |                          |              |                |        |        |                                  |  |  |
|---------------------------------------------------------------------------------------------|------------------------------------------------|--------------------------|--------------------------|--------------|----------------|--------|--------|----------------------------------|--|--|
|                                                                                             | JMS Servers (Filtered - More Columns Exist)    |                          |                          |              |                |        |        |                                  |  |  |
| Click the Lock & Edit button in the Change Center to activate all the buttons on this page. |                                                |                          |                          |              |                |        |        |                                  |  |  |
|                                                                                             | Ne                                             | w Delete                 |                          |              |                |        | Show   | ring 1 to 6 of 6 Previous   Next |  |  |
| □ Name 🗞 Persistent Store Ta                                                                |                                                |                          |                          |              | Current Target | Health | Scope  | Domain Partitions                |  |  |
|                                                                                             |                                                | AsyncFailureLogJMSServer | AsyncFailureLogFileStore | obdx_server1 | obdx_server1   |        | Global |                                  |  |  |
|                                                                                             |                                                | AuditJMSServer           | AuditFileStore           | obdx_server1 | obdx_server1   |        | Global |                                  |  |  |
|                                                                                             |                                                | ExtxfaceReceiverServer   | EndPointFS               | obdx_server1 | obdx_server1   |        | Global |                                  |  |  |
|                                                                                             |                                                | ExtxfaceSenderServer     | EndPointFS               | obdx_server1 | obdx_server1   |        | Global |                                  |  |  |
|                                                                                             |                                                | FileUploadJMSServer      | FileUploadFileStore      | obdx_server1 | obdx_server1   |        | Global |                                  |  |  |
|                                                                                             |                                                | ReportsJMSServer         | ReportsFileStore         | obdx_server1 | obdx_server1   |        | Global |                                  |  |  |
|                                                                                             | New Delete Showing 1 to 6 of 6 Previous   Next |                          |                          |              |                |        |        |                                  |  |  |

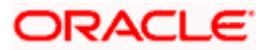

### 4.1.2 Create a JMS Module

• Services > Messaging > JMS Modules.

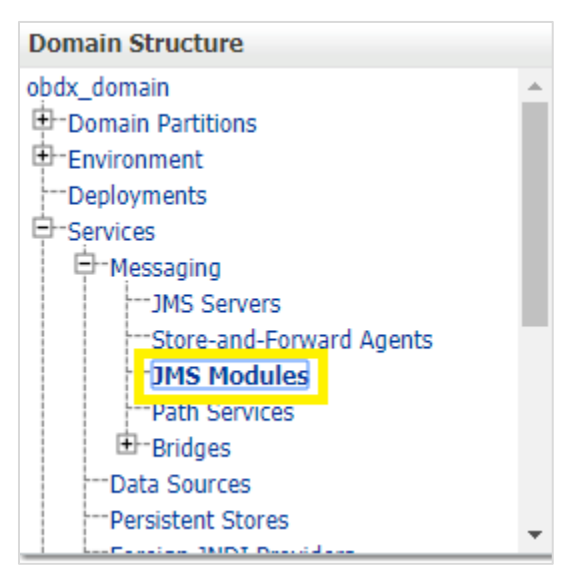

• Select New.

| Customize this table                           |                         |                   |        |                                     |  |  |  |  |
|------------------------------------------------|-------------------------|-------------------|--------|-------------------------------------|--|--|--|--|
| JMS Modules                                    |                         |                   |        |                                     |  |  |  |  |
| New Delete Showing 1 to 9 of 9 Previous   Next |                         |                   |        |                                     |  |  |  |  |
|                                                | Name 🐟                  | Туре              | Scope  | Domain Partitions                   |  |  |  |  |
|                                                | AsyncFailureLogJMS      | JMSSystemResource | Global |                                     |  |  |  |  |
|                                                | AuditJMS                | JMSSystemResource | Global |                                     |  |  |  |  |
|                                                | ExtxfaceReceiverModule  | JMSSystemResource | Global |                                     |  |  |  |  |
|                                                | ExtxfaceReceiverModule2 | JMSSystemResource | Global |                                     |  |  |  |  |
|                                                | ExtxfaceSenderModule    | JMSSystemResource | Global |                                     |  |  |  |  |
|                                                | ExtxfaceSenderModule2   | JMSSystemResource | Global |                                     |  |  |  |  |
|                                                | FileUploadJMS           | JMSSystemResource | Global |                                     |  |  |  |  |
|                                                | ReportsJMSModule        | JMSSystemResource | Global |                                     |  |  |  |  |
|                                                | UBSSystemModule         | JMSSystemResource | Global |                                     |  |  |  |  |
| Ne                                             | W Delete                | ·                 |        | Showing 1 to 9 of 9 Previous   Next |  |  |  |  |
|                                                |                         |                   |        |                                     |  |  |  |  |

- Name: Provide name for JMS Module.
- Leave the other options empty.
- Click Next.

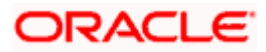

| What would you like to name   | your System Module?                                                                                |
|-------------------------------|----------------------------------------------------------------------------------------------------|
| * Name:                       | ExtxfaceReceiverModule                                                                             |
| Would you like this new JMS S | System Module to be restricted to a specific resource group template or resource group ?           |
| Scope:                        | Global •                                                                                           |
| What would you like to name   | the descriptor file name? If you do not provide a name, a default will be assigned.                |
| Descriptor File Name:         |                                                                                                    |
| Where would like to place the | descriptor for this System Module, relative to the jms configuration sub-directory of your domain? |
| Location In Domain:           |                                                                                                    |
| Back Next Finish              | Cancel                                                                                             |

• Targets: **Obdx\_Cluster** (or choose any other clusters available).

#### • Press Next.

| Targets :                                                                               |  |
|-----------------------------------------------------------------------------------------|--|
| Servers                                                                                 |  |
| AdminServer                                                                             |  |
| Clusters                                                                                |  |
| obdx_cluster     of All servers in the cluster     Part of the cluster     obdx_server1 |  |
| Back Next Finish Cancel                                                                 |  |

Leave "Would you like to add resources to this JMS system module" unchecked and press  $\ensuremath{\mathsf{Finish}}$  .

| Create JMS System Module                                                                                                    |
|----------------------------------------------------------------------------------------------------|
| Back Next Cancel                                                                                                    |
| Add resources to this JMS system module                                                                                                    |
| Use this page to indicate whether you want to immediately add resources to this JMS system module after it is created. JMS resources include queues, topics, connection factories, and such. |
| Would you like to add resources to this JMS system module?                                                                                                    |
| Back Next Finish Cancel                                                                                                    |
|                                                                                                    |

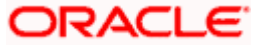

| Customize this table |                         |                   |                                     |                                     |  |  |  |  |  |
|----------------------|-------------------------|-------------------|-------------------------------------|-------------------------------------|--|--|--|--|--|
| ЭМ                   | JMS Modules             |                   |                                     |                                     |  |  |  |  |  |
| Ν                    | w Delete                |                   | Showing 1 to 9 of 9 Previous   Next |                                     |  |  |  |  |  |
|                      | Name 🙈                  | Туре              | Scope                               | Domain Partitions                   |  |  |  |  |  |
|                      | AsyncFailureLogJMS      | JMSSystemResource | Global                              |                                     |  |  |  |  |  |
|                      | AuditJMS                | JMSSystemResource | Global                              |                                     |  |  |  |  |  |
|                      | ExtxfaceReceiverModule  | JMSSystemResource | Global                              |                                     |  |  |  |  |  |
|                      | ExtxfaceReceiverModule2 | JMSSystemResource | Global                              |                                     |  |  |  |  |  |
|                      | ExtxfaceSenderModule    | JMSSystemResource | Global                              |                                     |  |  |  |  |  |
|                      | ExtxfaceSenderModule2   | JMSSystemResource | Global                              |                                     |  |  |  |  |  |
|                      | FileUploadJMS           | JMSSystemResource | Global                              |                                     |  |  |  |  |  |
|                      | ReportsJMSModule        | JMSSystemResource | Global                              |                                     |  |  |  |  |  |
|                      | UBSSystemModule         | JMSSystemResource | Global                              |                                     |  |  |  |  |  |
| N                    | Delete                  |                   |                                     | Showing 1 to 9 of 9 Previous   Next |  |  |  |  |  |

#### 4.1.3 Create a SubDeployment

A subdeployment is not necessary for the JMS queue to work, but it allows you to easily target subcomponents of the JMS module to a single target or group of targets. We will use the subdeployment in this example to target the following connection factory and JMS queue to the JMS server we created earlier.

- Services > Messaging > JMS Modules.
- Select ExtxfaceReceiverModule.

| JMS Modules |                         |                   |        |                                    |  |  |  |  |  |
|-------------|-------------------------|-------------------|--------|------------------------------------|--|--|--|--|--|
| Ne          | w Delete                |                   |        | Showing 1 to 9 of 9 Previous   Ne: |  |  |  |  |  |
|             | Name 🗠                  | Туре              | Scope  | Domain Partitions                  |  |  |  |  |  |
|             | AsyncFailureLogJMS      | JMSSystemResource | Global |                                    |  |  |  |  |  |
|             | AuditJMS                | JMSSystemResource | Global |                                    |  |  |  |  |  |
|             | ExtxfaceReceiverModule  | JMSSystemResource | Global |                                    |  |  |  |  |  |
|             | ExtxfaceReceiverModule2 | JMSSystemResource | Global |                                    |  |  |  |  |  |
|             | ExtxfaceSenderModule    | JMSSystemResource | Global |                                    |  |  |  |  |  |
|             | ExtxfaceSenderModule2   | JMSSystemResource | Global |                                    |  |  |  |  |  |
|             | FileUploadJMS           | JMSSystemResource | Global |                                    |  |  |  |  |  |
|             | ReportsJMSModule        | JMSSystemResource | Global |                                    |  |  |  |  |  |
|             | UBSSystemModule         | JMSSystemResource | Global |                                    |  |  |  |  |  |

• Select the **Subdeployments** tab and click **New.** 

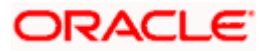

| Settings for ExtxfaceReceiverModule |                                                                                                    |         |          |       |          |                                     |  |  |  |  |
|-------------------------------------|----------------------------------------------------------------------------------------------------|---------|----------|-------|----------|-------------------------------------|--|--|--|--|
| Configuration                       | Subdeployments                                                                                                    | Targets | Security | Notes |          |                                     |  |  |  |  |
| This page disp<br>factories) are    | This page displays subdeployments created for a JMS system module. A subdeployment is a mechanism by which JMS module resources (such as queues, topics, and connection factories) are grouped and targeted to a server resource (such as JMS servers, server instances, or cluster). |         |          |       |          |                                     |  |  |  |  |
| Customize t                         | his table                                                                                                    |         |          |       |          |                                     |  |  |  |  |
| Subdeployme                         | ents                                                                                                    |         |          |       |          |                                     |  |  |  |  |
| New Dele                            | te                                                                                                    |         |          |       |          | Showing 1 to 1 of 1 Previous   Next |  |  |  |  |
| Name 4                              | \$                                                                                                    |         |          | R     | esources | Targets                             |  |  |  |  |
| Extxface                            | ExtxfaceReceiverSubDep         ExtxfaceReceiverQueue         ExtxfaceReceiverServer                                                                                                    |         |          |       |          |                                     |  |  |  |  |
| New Dele                            | New Delete Showing 1 to 1 of 1 Previous   Next                                                                                                    |         |          |       |          |                                     |  |  |  |  |
|                                     |                                                                                                    |         |          |       |          |                                     |  |  |  |  |

- Subdeployment Name: give subdeployment name. example- ExtxfaceReceiverSubDep
- Press Next.

| Create a New Subdeployment                                                                               |                        |  |  |  |  |
|----------------------------------------------------------------------------------------------------|------------------------|--|--|--|--|
| Back Next Finish Cancel                                                                                  |                        |  |  |  |  |
| Subdeployment Properties                                                                                 |                        |  |  |  |  |
| The following properties will be used to identify your new subdeployment.<br>* Indicates required fields |                        |  |  |  |  |
| * Subdeployment Name:                                                                                    | ExtxfaceReceiverSubDep |  |  |  |  |
| Back Next Finish Cancel                                                                                  |                        |  |  |  |  |

- Here you can select the target(s) for the subdeployment. You can choose either Servers (i.e. WebLogic managed servers, such as the obdx\_server) or JMS Servers such as the JMS Server created earlier. As the purpose of our subdeployment in this example is to target a specific JMS server, we will choose the JMS Server option. Select the <u>ExtxfaceReceiverServer</u> created earlier.
- Press Finish.

| Targets<br>Please select targets for the Subdeployment                                                                  |   |
|----------------------------------------------------------------------------------------------------|---|
| Clusters                                                                                                    |   |
| <ul> <li>obdx_cluster</li> <li>All servers in the cluster</li> <li>Part of the cluster</li> <li>obdx_server1</li> </ul> |   |
| JMS Servers                                                                                                    |   |
| AsyncFailureLogJMSServer                                                                                                |   |
| AuditJMSServer                                                                                                    |   |
| ExtxfaceReceiverServer                                                                                                  |   |
| ExtxfaceSenderServer                                                                                                    | • |
| FileUploadJMSServer                                                                                                    |   |
| ReportsJMSServer                                                                                                    |   |
| Back Next Finish Cancel                                                                                                 |   |

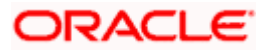

### 4.1.4 Create a Connection Factory

- Services > Messaging > JMS Modules
- Select ExtxfaceReceiverModule and press New.

| Customize this table |                                                |                   |        |                                     |  |  |  |
|----------------------|------------------------------------------------|-------------------|--------|-------------------------------------|--|--|--|
| JMS Modules          |                                                |                   |        |                                     |  |  |  |
| Ne                   | w Delete                                       |                   |        | Showing 1 to 9 of 9 Previous   Next |  |  |  |
|                      | Name 🏟                                         | Туре              | Scope  | Domain Partitions                   |  |  |  |
|                      | AsyncFailureLogJMS                             | JMSSystemResource | Global |                                     |  |  |  |
|                      | AuditJMS                                       | JMSSystemResource | Global |                                     |  |  |  |
|                      | ExtxfaceReceiverModule                         | JMSSystemResource | Global |                                     |  |  |  |
|                      | ExtxfaceReceiverModule2                        | JMSSystemResource | Global |                                     |  |  |  |
|                      | ExtxfaceSenderModule                           | JMSSystemResource | Global |                                     |  |  |  |
|                      | ExtxfaceSenderModule2                          | JMSSystemResource | Global |                                     |  |  |  |
|                      | FileUploadJMS                                  | JMSSystemResource | Global |                                     |  |  |  |
|                      |                                                |                   |        |                                     |  |  |  |
|                      | UBSSystemModule JMSSystemResource Global       |                   |        |                                     |  |  |  |
| Ne                   | New Delete Showing 1 to 9 of 9 Previous   Next |                   |        |                                     |  |  |  |

| Þ | Customize this table                                                                                                    |                     |                    |                      |                   |              |  |  |
|---|----------------------------------------------------------------------------------------------------|---------------------|--------------------|----------------------|-------------------|--------------|--|--|
|   | Summary of Resources                                                                                                    |                     |                    |                      |                   |              |  |  |
|   | New Delete Showing 1 to 2 of 2 Previous Next                                                                                     |                     |                    |                      |                   |              |  |  |
|   | □ Name A Type JNDI Name Subdeployment Targets                                                                                    |                     |                    |                      |                   |              |  |  |
|   |                                                                                                    | ExtxfaceReceiverQCF | Connection Factory | ExtSystemReceiverQCF | Default Targeting | obdx_server1 |  |  |
|   | ExtxfaceReceiverQueue         Queue         ExtSystemReceiverQueue         ExtxfaceReceiverSubDep         ExtxfaceReceiverServer |                     |                    |                      |                   |              |  |  |
|   | New Delete Showing 1 to 2 of 2 Previous   Next                                                                                   |                     |                    |                      |                   |              |  |  |

#### • Select Connection Factory and click Next.

| Create a New JMS System Module Resource                                                                                                    |                                                                                                    |  |  |  |  |
|----------------------------------------------------------------------------------------------------|----------------------------------------------------------------------------------------------------|--|--|--|--|
| Back Next Finish Cancel                                                                                                    |                                                                                                    |  |  |  |  |
| Choose the type of resource you want to create.                                                                                                    |                                                                                                    |  |  |  |  |
| Use these pages to create resources in a JMS system module, such as queues, top                                                                                                    | pics, templates, and connection factories.                                                                                                    |  |  |  |  |
| Depending on the type of resource you select, you are prompted to enter basic information for creating the resource. For targetable resources, like stand-alone queues and topics, connection factories, distributed queues and topics, foreign servers, and JMS SAF destinations, you can also proceed to targeting pages for selecting appropriate server targets. You can also associate targetable resources with subdeployments, which is an advanced mechanism for grouping JMS module resources and the members to server resources. |                                                                                                    |  |  |  |  |
| Connection Factory     Defines a set of connection configuration parameters that are use create connections for JMS clients. More Info                                                                                                    |                                                                                                    |  |  |  |  |
| O Queue                                                                                                    | Defines a point-to-point destination type, which are used for<br>asynchronous peer communications. A message delivered to a queue is<br>distributed to only one consumer. More Info             |  |  |  |  |
| 🔘 Торіс                                                                                                    | Defines a publish/subscribe destination type, which are used for<br>asynchronous peer communications. A message delivered to a topic is<br>distributed to all topic consumers. <b>More Info</b> |  |  |  |  |
|                                                                                                    |                                                                                                    |  |  |  |  |

- Name: Give name of the connection factory example- ExtxfaceReceiverQCF. JNDI Name: ExtSystemReceiverQCF.
- Click Next.

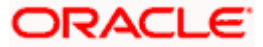

| Create a New JMS System Module Resource                                                                                                    |                                                                                                    |  |  |  |  |  |  |
|----------------------------------------------------------------------------------------------------|----------------------------------------------------------------------------------------------------|--|--|--|--|--|--|
| Back Next Finish Cancel                                                                                                    |                                                                                                    |  |  |  |  |  |  |
| Connection Factory Properties                                                                                                    | Connection Factory Properties                                                                                                    |  |  |  |  |  |  |
| The following properties will be used to iden * Indicates required fields                                                                                                    | ntify your new connection factory. The current module is ExtxfaceReceiverModule.                                                             |  |  |  |  |  |  |
| What would you like to name your new conne                                                                                                    | ection factory?                                                                                                    |  |  |  |  |  |  |
| * Name:                                                                                                    | ExtxfaceReceiverQCF                                                                                                    |  |  |  |  |  |  |
| What JNDI Name would you like to use to loo                                                                                                    | ok up your new connection factory?                                                                                                    |  |  |  |  |  |  |
| JNDI Name:                                                                                                    | ExtSystemReceiverQCF                                                                                                    |  |  |  |  |  |  |
| The Connection Factory Subscription Sharing sharable?                                                                                                    | Policy Subscribers can be used to control which subscribers can access new subscriptions. Should subscriptions created using this factory be |  |  |  |  |  |  |
| Subscription Sharing Policy:                                                                                                    | Exclusive •                                                                                                    |  |  |  |  |  |  |
| The Client ID Policy indicates whether more than one JMS connection can use the same Client ID. Oracle recommends setting the Client ID policy to Unrestricted if sharing durable subscribers. Subscriptions created with different Client ID policies are always treated as independent subscriptions. What Client ID Policy would you like to use? |                                                                                                    |  |  |  |  |  |  |
| Client ID Policy:                                                                                                    | Restricted •                                                                                                    |  |  |  |  |  |  |
| A connection factory can limit the number of messages that can queued for an asynchronous session. Should this connection factory impose a limit?                                                                                                    |                                                                                                    |  |  |  |  |  |  |
| Maximum Messages per Session:                                                                                                    | 10                                                                                                    |  |  |  |  |  |  |
|                                                                                                    |                                                                                                    |  |  |  |  |  |  |

- Select Default Targeting Enabled and Press Finish
- The connection factory should be listed on the following page with **Default Targeting** as Subdeployment and WebLogic cluster as the target.

#### 4.1.5 Create a JMS Queue

- Services > Messaging > JMS Modules
- Select ExtxfaceReceiverModule and Click New.

| JMS Modules                                    |                         |                   |        |  |  |  |  |
|------------------------------------------------|-------------------------|-------------------|--------|--|--|--|--|
| New Delete Showing 1 to 9 of 9 Previous   Next |                         |                   |        |  |  |  |  |
|                                                | Name 🚕                  | Domain Partitions |        |  |  |  |  |
|                                                | AsyncFailureLogJMS      | JMSSystemResource | Global |  |  |  |  |
|                                                | AuditJMS                | JMSSystemResource | Global |  |  |  |  |
|                                                | ExtxfaceReceiverModule  | JMSSystemResource | Global |  |  |  |  |
|                                                | ExtxfaceReceiverModule2 | JMSSystemResource | Global |  |  |  |  |
|                                                | ExtxfaceSenderModule    | JMSSystemResource | Global |  |  |  |  |
|                                                | ExtxfaceSenderModule2   | JMSSystemResource | Global |  |  |  |  |
|                                                | FileUploadJMS           | JMSSystemResource | Global |  |  |  |  |
|                                                | ReportsJMSModule        | JMSSystemResource | Global |  |  |  |  |
|                                                | UBSSystemModule         | JMSSystemResource | Global |  |  |  |  |

| Customize this table                                                                                        |                                                                                                  |                    |                      |                   |              |  |  |
|----------------------------------------------------------------------------------------------------|--------------------------------------------------------------------------------------------------|--------------------|----------------------|-------------------|--------------|--|--|
| Summary of Resources           New         Delete         Showing 1 to 2 of 2         Dravious         Next |                                                                                                  |                    |                      |                   |              |  |  |
| □ Name                                                                                                    |                                                                                                  |                    |                      |                   | Targets      |  |  |
|                                                                                                    | ExtxfaceReceiverQCF                                                                              | Connection Factory | ExtSystemReceiverQCF | Default Targeting | obdx_server1 |  |  |
|                                                                                                    | ExtsfaceReceiverQueue Queue ExtSystemReceiverQueue ExtsfaceReceiverSubDep ExtsfaceReceiverSubDep |                    |                      |                   |              |  |  |
| New Delete Showing 1 to 2 of 2 Previous   Next                                                              |                                                                                                  |                    |                      |                   |              |  |  |
|                                                                                                    |                                                                                                  |                    |                      |                   |              |  |  |

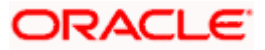

• Select Queue and Click Next.

| Back Next Finish Cancel                                                                                                    |                                                                                                    |  |  |  |  |
|----------------------------------------------------------------------------------------------------|----------------------------------------------------------------------------------------------------|--|--|--|--|
| Choose the type of resource you want to create.                                                                                                    |                                                                                                    |  |  |  |  |
| Use these pages to create resources in a JMS system module, such as queues, topics, templates, and connect                                                                                                    | tion factories.                                                                                                    |  |  |  |  |
| Depending on the type of resource you select, you are prompted to enter basic information for creating the resource. For targetable resources, like stand-alone queues and topics, connection factories, distributed queues and topics, foreign servers, and JMS SAF destinations, you can also proceed to targeting pages for selecting appropriate server targets. You can also associate targetable resources with subdeployments, which is an advanced mechanism for grouping JMS module resources and the members to server resources. |                                                                                                    |  |  |  |  |
| Connection Factory Defines a set of connection configuration parameters that are used create connections for JMS clients. More Info                                                                                                    |                                                                                                    |  |  |  |  |
| Queue                                                                                                    | Defines a point-to-point destination type, which are used for<br>asynchronous peer communications. A message delivered to a queue is<br>distributed to only one consumer. More Info             |  |  |  |  |
| 🔘 Торіс                                                                                                    | Defines a publish/subscribe destination type, which are used for<br>asynchronous peer communications. A message delivered to a topic is<br>distributed to all topic consumers. <b>More Info</b> |  |  |  |  |
| O Distributed Queue                                                                                                    | Defines a set of queues that are distributed on multiple JMS servers, but which are accessible as a single, logical queue to JMS clients. More Info                                             |  |  |  |  |

- Name: Provide name of the message queue. example- ExtxfaceReceiverQueue. JNDI Name: Provide JNDI name. example- ExtSystemReceiverQueue. Template: None.
- Press Next.

- **Subdeployments:** Give the name of the sub-deployment name in which Queue is supposed to be added. **Example-** ExtxfaceReceiverSubDep.
- Select the Target as <u>ExtxfaceReceiverServer</u> Click Finish.

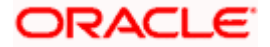

| Back Next Finish Cancel                                                                                                    |  |  |  |  |  |  |
|----------------------------------------------------------------------------------------------------|--|--|--|--|--|--|
| The following properties will be used to target your new JMS system module resource                                                                                                    |  |  |  |  |  |  |
| Use this page to select a subdeployment to assign this system module resource. A subdeployment is a mechanism by which JMS resources are grouped and targeted to a server<br>instance, cluster, or SAF agent. If necessary, you can create a new subdeployment by clicking the <b>Create a New Subdeployment</b> button. You can also reconfigure subdeployment<br>targets later by using the parent module's subdeployment management page. |  |  |  |  |  |  |
| Select the subdeployment you want to use. If you select (none), no targeting will occur.                                                                                                    |  |  |  |  |  |  |
| Subdeployments: ExtxfaceReceiverSubDep  Create a New Subdeployment                                                                                                    |  |  |  |  |  |  |
| What targets do you want to assign to this subdeployment?                                                                                                    |  |  |  |  |  |  |
| Targets :                                                                                                    |  |  |  |  |  |  |
| JMS Servers                                                                                                    |  |  |  |  |  |  |
| AsyncFailureLogJMSServer                                                                                                    |  |  |  |  |  |  |
| AuditJMSServer                                                                                                    |  |  |  |  |  |  |
| ExtxfaceReceiverServer                                                                                                    |  |  |  |  |  |  |
| ExtxfaceSenderServer                                                                                                    |  |  |  |  |  |  |
| FileUploadJMSServer                                                                                                    |  |  |  |  |  |  |
| ReportsJMSServer                                                                                                    |  |  |  |  |  |  |

The **ReceiverQueue** should be listed on the following page with Sub-deployment as **ExtxfaceReceiverSubDep** and target as **ExtxfaceReceiverServer**.

| D C | Customize this table                                                                        |                    |                      |                   |                                     |  |  |  |
|-----|---------------------------------------------------------------------------------------------|--------------------|----------------------|-------------------|-------------------------------------|--|--|--|
| Su  | Summary of Resources                                                                        |                    |                      |                   |                                     |  |  |  |
| N   | lew Delete                                                                                  |                    |                      | :                 | Showing 1 to 2 of 2 Previous   Next |  |  |  |
| C   | Name 🐟                                                                                      | Туре               | JNDI Name            | Subdeployment     | Targets                             |  |  |  |
|     | ExtxfaceReceiverQCF                                                                         | Connection Factory | ExtSystemReceiverQCF | Default Targeting | obdx_server1                        |  |  |  |
|     | ExtSystemReceiverQueue ExtSystemReceiverQueue ExtSfaceReceiverSubDep ExtbfaceReceiverServer |                    |                      |                   |                                     |  |  |  |
| N   | New Delete Showing 1 to 2 of 2 Previous   Next                                              |                    |                      |                   |                                     |  |  |  |

Confirm the resources for the **ExtxfaceReceiverModule**. Using the Domain Structure tree, navigate to Services > Messaging > JMS Modules then select **ExtxfaceReceiverModule** 

| Domain Structure                           |                                                                                         |                         |                   |        |                                     |
|--------------------------------------------|-----------------------------------------------------------------------------------------|-------------------------|-------------------|--------|-------------------------------------|
| obdx_domain                                | Customize this table  IMS Modules  Ivery   Deleter  Showing 1 to 9 of 9 Previous   Next |                         |                   |        |                                     |
| -MessagingJMS Servers                      |                                                                                         | Name 🗞                  | Туре              | Scope  | Domain Partitions                   |
| - IMS Modules                              |                                                                                         | AsyncFailureLogJMS      | JMSSystemResource | Global |                                     |
| Path Services                              |                                                                                         | AuditJMS                | JMSSystemResource | Global |                                     |
| E-Bridges                                  |                                                                                         | ExtxfaceReceiverModule  | JMSSystemResource | Global |                                     |
| Persistent Stores                          |                                                                                         | ExtxfaceReceiverModule2 | JMSSystemResource | Global |                                     |
| Lufania MOT Davidan                        |                                                                                         | ExtxfaceSenderModule    | JMSSystemResource | Global |                                     |
| How do I                                   |                                                                                         | ExtxfaceSenderModule2   | JMSSystemResource | Global |                                     |
| Configure JMS system modules               |                                                                                         | FileUploadJMS           | JMSSystemResource | Global |                                     |
| Configure resources for JMS system modules |                                                                                         | ReportsJMSModule        | JMSSystemResource | Global |                                     |
| System Status                              |                                                                                         | UBSSystemModule         | JMSSystemResource | Global |                                     |
|                                            |                                                                                         | W Delete                |                   |        | Showing 1 to 9 of 9 Previous   Next |

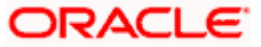

You should see the following resources-

| Customize this table                           |                                                |                       |                    |                        |                        |                        |  |
|------------------------------------------------|------------------------------------------------|-----------------------|--------------------|------------------------|------------------------|------------------------|--|
| Summary of Resources                           |                                                |                       |                    |                        |                        |                        |  |
|                                                | New Delete Showing 1 to 2 of 2 Previous   Next |                       |                    |                        |                        |                        |  |
|                                                |                                                | Name 🙈                | Туре               | JNDI Name              | Subdeployment          | Targets                |  |
|                                                |                                                | ExtxfaceReceiverQCF   | Connection Factory | ExtSystemReceiverQCF   | Default Targeting      | obdx_server1           |  |
|                                                |                                                | ExtxfaceReceiverQueue | Queue              | ExtSystemReceiverQueue | ExtxfaceReceiverSubDep | ExtxfaceReceiverServer |  |
| New Delete Showing 1 to 2 of 2 Previous   Next |                                                |                       |                    |                        |                        |                        |  |

The JMS queue is now complete and can be accessed using the JNDI names

#### ExtSystemReceiverQCF And ExtSystemReceiverQueue..

**Note**: Repeat the above process from the step 4.1 i.e Create File-Store to create the JMS Configuration for Sender module. Separate JMS Server , Module and Queues would get created for Sender.

Home

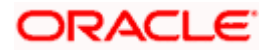

# 5. JMS Creation

### 5.1 Sample creation of Queue

#### 1. Step 1:

Go to the path where you want to create the Queue.

(E.g., Home > Services > Messaging > JMS Modules > MultipleTransactionApprovalJMSModule)

Get the lock and edit in WebLogic.

Click on New.

Then select uniform Queue from the options.

| Back Next Finish Cancel                                                                                                    |                                                                                                    |  |  |  |  |
|----------------------------------------------------------------------------------------------------|----------------------------------------------------------------------------------------------------|--|--|--|--|
| Choose the type of resource you want to create.                                                                                                    |                                                                                                    |  |  |  |  |
| Use these pages to create resources in a JMS system module, such as queues, topics, templates, and connection factories.                                                                                                    |                                                                                                    |  |  |  |  |
| Uppending on the type or resource you seekc, you are prompted to enter basic information for creating the resource, ror targetable resources, like stand-alone queues and topics, connection ractiones, distributed<br>queues and topics, foreign enterers, and JMS SAF destinations, you can also proceed to targeting pages for selecting appropriate server targets. You can also associate targetable resources with subdeployments,<br>which is an advanced mechanism for grouping JMS module resources and the members to server resources. |                                                                                                    |  |  |  |  |
| ○ Connection Factory                                                                                                    | Defines a set of connection configuration parameters that are used to create<br>connections for JMS clients. More Info                                                                                                    |  |  |  |  |
| O Queue                                                                                                    | Defines a point-to-point destination type, which are used for asynchronous peer<br>communications. A message delivered to a queue is distributed to only one<br>consumer. More Info                                                                                                    |  |  |  |  |
| ○ Торіс                                                                                                    | Defines a publish/subscribe destination type, which are used for asynchronous peer<br>communications. A message delivered to a topic is distributed to all topic<br>consumers. More Info                                                                                                    |  |  |  |  |
| Distributed Queue                                                                                                    | Defines a set of queues that are distributed on multiple JMS servers, but which are<br>accessible as a single, logical queue to JMS clients. More Info                                                                                                    |  |  |  |  |
| ○ Distributed Topic                                                                                                    | Defines a set of topics that are distributed on multiple JMS servers, but which are accessible as a single, logical topic to JMS clients. $\mbox{More Info}$                                                                                                    |  |  |  |  |
| ○ Foreign Server                                                                                                    | Defines foreign messaging providers or remote WebLogic Server instances that are<br>not part of the current domain. More Info                                                                                                    |  |  |  |  |
| 🔿 Quota                                                                                                    | Controls the allotment of system resources available to destinations. More Info                                                                                                    |  |  |  |  |
| O Destination Sort Key                                                                                                    | Defines a unique sort order that destinations can apply to arriving messages. More ${\rm Info}_{\cdots}$                                                                                                    |  |  |  |  |
| ) JHS Template Defines a set of default configuration settings for multiple destinations. More Info                                                                                                    |                                                                                                    |  |  |  |  |
| ○ SAF Imported Destinations                                                                                                    | Defines a collection of imported store-and-forward (SAF) destinations. A SAF<br>destination is a representation of a queue or topic in a remote server instance or<br>cluster that is imported into the local cluster or server instance, so that the local<br>server instance or cluster can send messages to the remote server instance or<br>cluster. More Info |  |  |  |  |

2. Step 2 : Then fill in the data such as Name of the Queue and the JNDI Name from the Table given at the start of the document. Then click on **Next**.

| Create a New JMS System Module Resource                                                                                                    |                                                                                                    |  |  |  |  |  |  |  |
|----------------------------------------------------------------------------------------------------|----------------------------------------------------------------------------------------------------|--|--|--|--|--|--|--|
| Back Next Finish Cancel                                                                                                    |                                                                                                    |  |  |  |  |  |  |  |
| JMS Distributed Destination Properties                                                                                                    |                                                                                                    |  |  |  |  |  |  |  |
| The following properties will be used to identify your new Distributed Queue. The current module is MultipleTransactionApprovalIMS                               |                                                                                                    |  |  |  |  |  |  |  |
| * Indicates required fields                                                                                                    | * Indicates required fields                                                                                                    |  |  |  |  |  |  |  |
| What would you like to name your                                                                                                    | new destination?                                                                                                    |  |  |  |  |  |  |  |
| * Name:                                                                                                    | MultipleTransactionServiceIn                                                                                                    |  |  |  |  |  |  |  |
| What JNDI Name would you like to                                                                                                    | use to look up your new destination?                                                                                                    |  |  |  |  |  |  |  |
| JNDI Name:                                                                                                    | MultipleTransactionServiceInvocationQueue                                                                                                    |  |  |  |  |  |  |  |
| Queue members may be either cre                                                                                                    | ated uniformly from a common configuration, or created and weighted individually to fine tune performance. How would you like to create queue members? |  |  |  |  |  |  |  |
| Destination Type:                                                                                                    | Uniform 🖌                                                                                                    |  |  |  |  |  |  |  |
| Templates provide an efficient means of defining multiple destinations with similar configuration values. Would you like to use a template for this destination? |                                                                                                    |  |  |  |  |  |  |  |
| Template:                                                                                                    | None 🗸                                                                                                    |  |  |  |  |  |  |  |
| Back Next Finish Canc                                                                                                    |                                                                                                    |  |  |  |  |  |  |  |

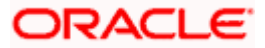

3. Step 3 : Then select on advanced targeting.

| Create a New JMS System Module Resource                                                                                                    |
|----------------------------------------------------------------------------------------------------|
| Back Next   Finish   Advanced Tar eting   Cancel                                                                                                    |
| The following properties will be used to target your new JMS system module resource                                                                                                    |
| Use this page to view and accept the default targets where this JMS resource will be targeted. The default targets are based on the parent JMS system module targets. If you do not want to accept the default targets, then click Advanced Targeting to use the subdeployment mechanism for targeting this resource. |
| The following JMS module targets will be used as the default targets for your new JMS system module resource. If the module's targets are changed, this resource will also be retargeted appropriately.                                                                                                    |
| Targets :                                                                                                    |
| Clusters                                                                                                    |
| obdx_Cluster                                                                                                    |
| All servers in the cluster                                                                                                    |
| Part of the cluster                                                                                                    |
|                                                                                                    |
| Back Next Advanced Targeting Cancel                                                                                                    |

4. Step 4 : Then select MultipleTransactionApprovalSD from the subdeployments dropdown and make sure to select MultipleTransactionApprovalJMSServer in the targets and then click on finish.

| Select the subdeployment you w  | ant to use. If you select (none), no targeting wil | l occur.                   |
|---------------------------------|----------------------------------------------------|----------------------------|
| Cubdealaumaata                  |                                                    | 1                          |
| Subdeployments:                 | MultipleTransactionApprovalSD 🗸                    | Create a New Subdeployment |
|                                 | (none)                                             |                            |
| What targets do you want to ass | ign to MultipleTransactionApprovalSD               |                            |
|                                 |                                                    |                            |
| Targets :                       |                                                    |                            |

| JMS Servers                          |
|--------------------------------------|
| AccountAccessJMSServer               |
| AuditJM5Server                       |
| AuthJMSServer                        |
| ExtSystemReceiver                    |
| ExtSystemSender                      |
| FileUploadJMSServer                  |
| GcifJMSServer                        |
| JPACacheJMSServer                    |
| MultipleTransactionApprovalJMSServer |
| PartyMovementReportJM5Server         |
| PaymentJMSServer                     |
| PoliciesJM5Server                    |
| ReportsJM55erver                     |
| UserGroupUserJMSServer               |

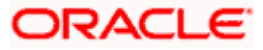

### 5.2 Sample creation of Connection Factory

1. Step 1 : Go to the path where you wan to create a connection Factory.

(E.g., Home > Services > Messaging > JMS Modules > MultipleTransactionApprovalJMSModule)

Get the lock and edit in WebLogic. Click on New. Then select Connection Factory from the options.

Note : If the Connection Factory is already present with another Sub deployment and Target please delete it and make it fresh

| Create a New JM5 System Module Resource                                                                                                    |                                                                                                    |  |  |  |  |
|----------------------------------------------------------------------------------------------------|----------------------------------------------------------------------------------------------------|--|--|--|--|
| Back Next Finish Cancel                                                                                                    |                                                                                                    |  |  |  |  |
| Choose the type of resource you want to create.                                                                                                    |                                                                                                    |  |  |  |  |
| Use these pages to create resources in a JMS system module, such as queues, topics, templates, and connection factories.                                                                                                    |                                                                                                    |  |  |  |  |
| Depending on the type of resource you select, you are prompted to enter basic information for creating the resource. For targetable resources, like stand-alone queues and topics, connection factories, distributed queues and topics, foreign servers, and JMS SAF destinations, you can also proceed to targeting pages for selecting appropriate server targets. You can also associate targetable resources with subdeployments, which is an advanced mechanism for grouping JMS module resources and the members to server resources. |                                                                                                    |  |  |  |  |
| Connection Factory                                                                                                    | Defines a set of connection configuration parameters that are used to create connections for JMS clients. More Info                                                                      |  |  |  |  |
| O Queue                                                                                                    | Defines a point-to-point destination type, which are used for asynchronous peer<br>communications. A message delivered to a queue is distributed to only one<br>consumer. More Info      |  |  |  |  |
| () Торіс                                                                                                    | Defines a publish/subscribe destination type, which are used for asynchronous peer<br>communications. A message delivered to a topic is distributed to all topic<br>consumers. More Info |  |  |  |  |
| O Distributed Queue                                                                                                    | Defines a set of queues that are distributed on multiple JMS servers, but which are<br>accessible as a single, logical queue to JMS clients. More Info                                   |  |  |  |  |
| O Distributed Topic                                                                                                    | Defines a set of topics that are distributed on multiple JMS servers, but which are accessible as a single, logical topic to JMS clients. More Info                                      |  |  |  |  |
| O Foreign Server                                                                                                    | Defines foreign messaging providers or remote WebLogic Server instances that are not part of the current domain. More Info                                                               |  |  |  |  |
| 🔿 Quota                                                                                                    | Controls the allotment of system resources available to destinations. More Info                                                                                                    |  |  |  |  |

2. Step 2 : Then fill out the Name and JNDI name of the connection Factory that you are creating.

| Create a New JPIS System Flodule Reso                                                       | urce                                                                                                    |
|---------------------------------------------------------------------------------------------|----------------------------------------------------------------------------------------------------|
| Back Next Finish Cancel                                                                     |                                                                                                    |
| Connection Factory Properties                                                               |                                                                                                    |
| The following properties will be used to id                                                 | entify your new connection factory. The current module is MultipleTransactionApprovaIJMS.                                                                                                    |
| * Indicates required fields                                                                 |                                                                                                    |
| What would you like to name your new cor                                                    | unection factory?                                                                                                    |
| * Name:                                                                                     | MultipleTransactionServiceIn                                                                                                    |
| What JNDI Name would you like to use to                                                     | ook up your new connection factory?                                                                                                    |
| JNDI Name:                                                                                  | MultipleTransactionServiceInvocationQCF                                                                                                    |
| The Connection Factory Subscription Sharin                                                  | g Policy Subscribers can be used to control which subscribers can access new subscriptions. Should subscriptions created using this factory be sharable?                                                                                                    |
| Subscription Sharing Policy:                                                                | Exclusive 🗸                                                                                                    |
| The Client ID Policy indicates whether more<br>with different Client ID policies are always | e than one JMS connection can use the same Client ID. Oracle recommends setting the Client ID policy to Unrestricted if sharing durable subscribers. Subscriptions created<br>reated as independent subscriptions. What Client ID Policy would you like to use? |
| Client ID Policy:                                                                           | Restricted V                                                                                                    |
| A connection factory can limit the number                                                   | of messages that can queued for an asynchronous session. Should this connection factory impose a limit?                                                                                                    |
| Maximum Messages per Session:                                                               | 10                                                                                                    |
| Should this connection factory create session                                               | ons that are JTA aware, and create XA queues and XA topics?                                                                                                    |
| ✓ XA Connection Factory Enabled                                                             |                                                                                                    |
| Should the authenticated user name be att                                                   | ached to sent messages if the JMS destination is configured to support this behavior ?                                                                                                    |
| Attach JMSX UserID                                                                          |                                                                                                    |
| Back Next Finish Cancel                                                                     |                                                                                                    |

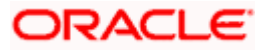

3. Step 3 : Then on the next page. Select advanced Targeting.

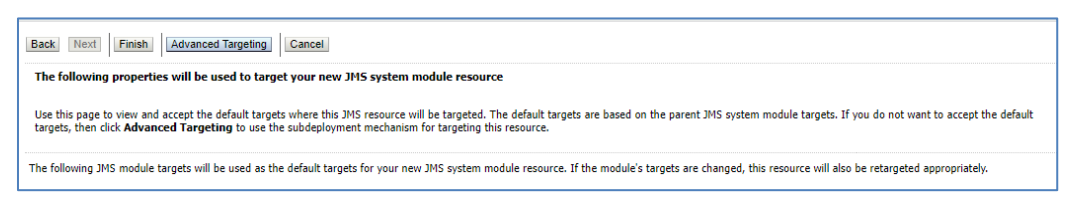

And then select MultipleTransactionApprovalSD from the Sub deployments dropdown.

| Select the subdeployment you want to use. If you select (none), no targeting will occur. |        |  |  |  |  |  |
|------------------------------------------------------------------------------------------|--------|--|--|--|--|--|
| Subdeployments: MultipleTransactionApprovalSD V Create a New Subdeployment               |        |  |  |  |  |  |
|                                                                                          | (none) |  |  |  |  |  |
| What targets do you want to assign to MultipleTransactionApprovalSD                      |        |  |  |  |  |  |
| Targets :                                                                                |        |  |  |  |  |  |

Then select MultipleTransactionApprovalJMSServer from the targets and then click on Finish.

| JMS Servers                          |
|--------------------------------------|
| AccountAccessJMSServer               |
| AuditJMSServer                       |
| AuthJMSServer                        |
| ExtSystemReceiver                    |
| ExtSystemSender                      |
| FileUploadJMSServer                  |
| GcifJMSServer                        |
| JPACacheJMSServer                    |
| MultipleTransactionApprovalJMSServer |
| PartyMovementReportJMSServer         |
| PaymentJMSServer                     |
| PoliciesJMSServer                    |
| ReportsJM5Server                     |
| UserGroupUserJMSServer               |

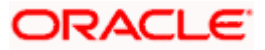

This process need to be repeated for all the Queues and Connection Factories given in the table a the start of the document.

Once the entire process is done. The final list of the Queues and the Connection Factories should look something like this.

| Sur                                                                                         | Summary of Resources                              |                                     |                                                         |                               |                                      |  |  |
|---------------------------------------------------------------------------------------------|---------------------------------------------------|-------------------------------------|---------------------------------------------------------|-------------------------------|--------------------------------------|--|--|
| Click the Lock & Edit button in the Change Center to activate all the buttons on this page. |                                                   |                                     |                                                         |                               |                                      |  |  |
| N                                                                                           | Delete                                            | Showing 1 to 5 of 5 Previous   Next |                                                         |                               |                                      |  |  |
|                                                                                             | Name 🖗                                            | Targets                             |                                                         |                               |                                      |  |  |
|                                                                                             | MultipleTransactionServiceInvocationQCF           | Connection Factory                  | MultipleTransactionServiceInvocationQCF                 | MultipleTransactionApprovalSD | MultipleTransactionApprovalJMSServer |  |  |
|                                                                                             | MultipleTransactionServiceInvocationQueue         | Uniform Distributed<br>Queue        | MultipleTransactionServiceInvocationQueue               | MultipleTransactionApprovalSD | MultipleTransactionApprovalJMSServer |  |  |
|                                                                                             | MultipleTransactionServiceInvocationResponseQCF   | Connection Factory                  | ${\sf MultipleTransactionServiceInvocationResponseQCF}$ | MultipleTransactionApprovalSD | MultipleTransactionApprovalJMSServer |  |  |
|                                                                                             | MultipleTransactionServiceInvocationResponseQueue | Uniform Distributed<br>Queue        | MultipleTransactionServiceInvocationResponseQueue       | MultipleTransactionApprovalSD | MultipleTransactionApprovalJMSServer |  |  |
|                                                                                             | MultipleTransactionServiceInvocationTopic         | Uniform Distributed Topic           | MultipleTransactionServiceInvocationTopic               | Default Targeting             | obdx_cluster                         |  |  |
| N                                                                                           | New Delete Showing 1 to 5 of 5 Previous   Next    |                                     |                                                         |                               |                                      |  |  |

And the sub deployments should look something like this.

| Subdeployments                                                                              |                                                                                                    |                                      |  |  |  |  |
|---------------------------------------------------------------------------------------------|----------------------------------------------------------------------------------------------------|--------------------------------------|--|--|--|--|
| Click the Lock & Edit button in the Change Center to activate all the buttons on this page. |                                                                                                    |                                      |  |  |  |  |
|                                                                                             | Showing 1 to 2 of 2 Previous   Nev                                                                                                    |                                      |  |  |  |  |
| Name 🙈                                                                                      | Resources                                                                                                    | Targets                              |  |  |  |  |
| Default Targeting                                                                           |                                                                                                    | obdx_cluster                         |  |  |  |  |
| MultipleTransactionApprovalSD                                                               | MultipleTransactionServiceInvocationResponseQueue, MultipleTransactionServiceInvocationQueue, MultipleTransactionServiceInvocationQCF, MultipleTransactionServiceInvocationResponseQCF | MultipleTransactionApprovalJMSServer |  |  |  |  |
|                                                                                             |                                                                                                    | Showing 1 to 2 of 2 Previous Next    |  |  |  |  |

### 5.3 Sample Creation of Topic

1. Step 1: Go to the following path → Home > Services > Messaging > JMS Modules > MultipleTransactionApprovalJMSModule

Get the lock and edit in WebLogic.

Click on **New**.

Then select Distributed Topic from the options.

| ○ Connection Factory   | Defines a set of connection configuration parameters that are used to create connections for JMS clients. More Info                                                                             |
|------------------------|----------------------------------------------------------------------------------------------------|
| ○ Queue                | Defines a point-to-point destination type, which are used for asynchronous<br>peer communications. A message delivered to a queue is distributed to only<br>one consumer. More Info             |
| ○ торіс                | Defines a publish/subscribe destination type, which are used for<br>asynchronous peer communications. A message delivered to a topic is<br>distributed to all topic consumers. <b>More Info</b> |
| ○ Distributed Queue    | Defines a set of queues that are distributed on multiple JMS servers, but which are accessible as a single, logical queue to JMS clients. More Info                                             |
| Distributed Topic      | Defines a set of topics that are distributed on multiple JMS servers, but which are accessible as a single, logical topic to JMS clients. More Info                                             |
| ○ Foreign Server       | Defines foreign messaging providers or remote WebLogic Server instances that are not part of the current domain. More Info                                                                      |
| ○ Quota                | Controls the allotment of system resources available to destinations. More Info                                                                                                    |
| ○ Destination Sort Key | Defines a unique sort order that destinations can apply to arriving messages. More Info                                                                                                    |
| ○ JMS Template         | Defines a set of default configuration settings for multiple destinations. More Info                                                                                                    |

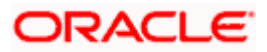

2. Step 2 : Then fill out the Name and JNDI name of the connection Factory that you are creating.

| Presta a New 1865 System Module Decourse                                                                                                    |  |  |  |  |  |
|----------------------------------------------------------------------------------------------------|--|--|--|--|--|
| Rack Ned Fein                                                                                                    |  |  |  |  |  |
| Non internet and internet in the second in                                                                                                    |  |  |  |  |  |
| The following properties will be used to identify your new Distributed Topic. The current module is MultipleTransactionApprovalIMS * Indicates required fields                        |  |  |  |  |  |
| What would you like to name your new destination?                                                                                                    |  |  |  |  |  |
| * Name: SampleTopic1                                                                                                    |  |  |  |  |  |
| What JNDI Name would you like to use to look up your new destination?                                                                                                    |  |  |  |  |  |
| JNDI Name: SampleTopic1                                                                                                    |  |  |  |  |  |
| Topic members may be either created uniformly from a common configuration, or created and weighted individually to fine tune performance. How would you like to create topic members? |  |  |  |  |  |
| Destination Type: Uniform                                                                                                    |  |  |  |  |  |
| The Forwarding Policy for a topic defines how messages are forwarded to members. What forwarding policy would you like to use for this new destination?                               |  |  |  |  |  |
| Forwarding Policy: Partitioned V                                                                                                    |  |  |  |  |  |
| Templates provide an efficient means of defining multiple destinations with similar configuration values. Would you like to use a template for this destination?                      |  |  |  |  |  |
| Template: None V                                                                                                    |  |  |  |  |  |
| Back Next Cancel                                                                                                    |  |  |  |  |  |

Note: Make sure the Forwarding policy is partitioned.

| The Forwarding Policy for a topic defines how messages are forwarded to members. What forwarding policy would you like to use for this new destination? |               |                                                                                                    |  |  |  |
|----------------------------------------------------------------------------------------------------|---------------|----------------------------------------------------------------------------------------------------|--|--|--|
| Forwarding Policy:                                                                                                    | Partitioned ~ |                                                                                                    |  |  |  |
|                                                                                                    | Replicated    |                                                                                                    |  |  |  |
| Templates provide an efficient means                                                                                                    | Partitioned   | e destinations with similar configuration values. Would you like to use a template for this destination? |  |  |  |

#### 3. Step 3 :Click on finish

| Use this page to view and accept the default targets where this JMS resource wi<br>accept the default targets, then click <b>Advanced Targeting</b> to use the subdeplo | ll be targeted. The default targets are<br>yment mechanism for targeting this r |
|----------------------------------------------------------------------------------------------------|---------------------------------------------------------------------------------|
| The following JMS module targets will be used as the default targets for your new appropriately.                                                                        | / JMS system module resource. If the                                            |
| Targets :                                                                                                    |                                                                                 |
| Clusters                                                                                                    |                                                                                 |
| <pre>obdx_Cluster     All servers in the cluster     Part of the cluster     obdx_server1</pre>                                                                         |                                                                                 |
| Back Next Finish Advanced Targeting Cancel                                                                                                    |                                                                                 |

Sample topic is created

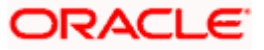

| Home >Summary of JMS Modules >MultipleTransactionApprovalJMS >Summary of Services >Summary of Servic<br>JMS >Summary of JMS Modules >GcifJMS |
|----------------------------------------------------------------------------------------------------|
| Messages                                                                                                    |
| The JMS distributed topic was created successfully.                                                                                          |
| Settings for GcifJMS                                                                                                    |
|                                                                                                    |

|                                                  | onboardingbrantbeleteQu    | connection ractory        | OnboardingDrattDeleteQci   | Genob             | OCIDINOJEI VEI |  |  |
|--------------------------------------------------|----------------------------|---------------------------|----------------------------|-------------------|----------------|--|--|
|                                                  | OnboardingDraftDeleteTopic | Uniform Distributed Topic | OnboardingDraftDeleteTopic | Default Targeting | obdx_Cluster   |  |  |
|                                                  | SampleQueue                | Uniform Distributed Queue | SampleQueue                | GclfSD            | GcifJMSServer  |  |  |
|                                                  | SampleTopic1               | Uniform Distributed Topic | SampleTopic1               | Default Targeting | obdx_Cluster   |  |  |
|                                                  | UBSNotificationTCF         | Connection Factory        | UBSNotificationTCF         | GcifSD            | GcifJMSServer  |  |  |
| New Delete Showing 1 to 45 of 45 Previous   Next |                            |                           |                            |                   |                |  |  |
|                                                  |                            |                           |                            |                   |                |  |  |

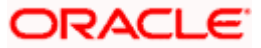

# 6. JMS Configuration

### 6.1 Access Functionality

#### 6.1.1 <u>Regular Access Functionality</u>

Changes to User Account Access when there is change in Party Account Access.

| Sr No. | Name                   | Туре                                | JNDI Name              | Subdeployme<br>nts   | Targest                 |
|--------|------------------------|-------------------------------------|------------------------|----------------------|-------------------------|
| 1.     | AccountAccessQC<br>F   | Connecti<br>on<br>Factory           | AccountAccessQCF       | Default<br>Targeting | obdx_clu<br>ster        |
| 2.     | ACCOUNTACCES<br>SQUEUE | Uniform<br>Distribut<br>ed<br>Queue | ACCOUNTACCESSQ<br>UEUE | AccessSD             | AccessJ<br>MSModu<br>le |

### 6.1.2 Account Access for a particular bucket

For splitting bulk account access request to multiple requests. If count of accounts is greater than dayone config value then request is split into N buckets which are handled parallelly.

| Sr<br>No. | Name                                     | Туре                             | JNDI Name                            | Subdepl<br>oyments   | Targest             |
|-----------|------------------------------------------|----------------------------------|--------------------------------------|----------------------|---------------------|
| ]         | ACCOUNT_ACCES<br>S_ASYN_BUCKET_<br>QCF   | Connectio<br>n Factory           | ACCOUNT_ACCESS_AS<br>YN_BUCKET_QCF   | Default<br>Targeting | obdx_clust<br>er    |
| 2.        | ACCOUNT_ACCES<br>S_ASYN_BUCKET_<br>QUEUE | Uniform<br>Distribute<br>d Queue | ACCOUNT_ACCESS_AS<br>YN_BUCKET_QUEUE | AccessS<br>D         | AccessJM<br>SModule |

### 6.1.3 Account Access in Bulk

Each request received on this queue will call Host in paginated manner and update status once completed.

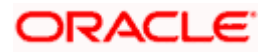

| S<br>r<br>N<br>o. | Name                               | Туре                                        | JNDI Name                          | Subdeplo<br>yments   | Targest             |
|-------------------|------------------------------------|---------------------------------------------|------------------------------------|----------------------|---------------------|
| 1.                | ACCOUNT_ACCESS_AS<br>YN_BULK_QCF   | Conn<br>ection<br>Factor<br>y               | ACCOUNT_ACCESS_AS<br>YN_BULK_QCF   | Default<br>Targeting | obdx_clust<br>er    |
| 2.                | ACCOUNT_ACCESS_AS<br>YN_BULK_QUEUE | Unifor<br>m<br>Distrib<br>uted<br>Queu<br>e | ACCOUNT_ACCESS_AS<br>YN_BULK_QUEUE | AccessSD             | AccessJM<br>SModule |

### 6.1.4 <u>Subdeployment View</u>

| Sr.<br>No. | Name     | Resources                                                                                  | Subdeployment   |
|------------|----------|--------------------------------------------------------------------------------------------|-----------------|
| 1          | AccessSD | ACCOUNTACCESSQUEUE,<br>ACCOUNT_ACCESS_ASYN_BUCKET_QUEUE,<br>ACCOUNT_ACCESS_ASYN_BULK_QUEUE | AccessJMSModule |

# 6.2 Audit Functionality

### 6.2.1 Audit Functionality

| Sr<br>No. | Name                      | Туре                            | JNDI Name                 | Subdeployments    | Targest        |
|-----------|---------------------------|---------------------------------|---------------------------|-------------------|----------------|
| 1.        | API_AUDIT_QUE<br>UE       | Uniform<br>Distributed<br>Queue | API_AUDIT_QU<br>EUE       | AuditSD           | AuditJMSServer |
| 2.        | AUDITQCF                  | Connection<br>Factory           | AUDITQCF                  | Default Targeting | obdx_cluster   |
| 3.        | AUDIT_ANALYTI<br>CS_QUEUE | Uniform<br>Distributed<br>Queue | AUDIT_ANALYTI<br>CS_QUEUE | AuditSD           | AuditJMSServer |
| 4.        | AUDIT_QUEUE               | Uniform<br>Distributed<br>Queue | AUDIT_QUEUE               | AuditSD           | AuditJMSServer |

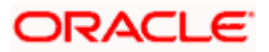

### 6.2.2 <u>Subdeployments Views:</u>

| Sr. No. | Name    | Resources                                                 | Subdeployment  |
|---------|---------|-----------------------------------------------------------|----------------|
| 1       | AuditSD | AUDIT_QUEUE,<br>API_AUDIT_QUEUE,<br>AUDIT_ANALYTICS_QUEUE | AuditJMSServer |

# 6.3 Authentication Functionality

### 6.3.1 <u>Authentication Functionality</u>

| Sr<br>N<br>o. | Name                     | Туре                                | JNDI Name                | Subdeploym<br>ents   | Targest           |
|---------------|--------------------------|-------------------------------------|--------------------------|----------------------|-------------------|
| 1.            | AUTHAUDITQCF             | Connect<br>ion<br>Factory           | AUTHAUDITQCF             | Default<br>Targeting | obdx_cluster      |
| 2.            | AUTH_API_AUDIT_<br>QUEUE | Uniform<br>Distribut<br>ed<br>Queue | AUTH_API_AUDIT_<br>QUEUE | AuthSD               | AuthJMSMo<br>dule |

### 6.3.2 <u>Subdeployment View:</u>

| Sr. No. | Name   | Resources            | Subdeployment |
|---------|--------|----------------------|---------------|
| 1       | AuthSD | AUTH_API_AUDIT_QUEUE | AuthJMSModule |

# 6.4 ExtSystemReceiver Functionality

### 6.4.1 <u>ExtSystemReceiver Functionality</u>

| Sr<br>N<br>o. | Name                     | Туре                      | JNDI Name                | Subdeployment<br>s | Targest      |
|---------------|--------------------------|---------------------------|--------------------------|--------------------|--------------|
| 1.            | ExtSystemReceive<br>rQCF | Connect<br>ion<br>Factory | ExtSystemReceive<br>rQCF | Default Targeting  | obdx_cluster |

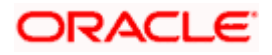

| Sr<br>N<br>o. | Name                       | Туре                                | JNDI Name                  | Subdeployment<br>s       | Targest               |
|---------------|----------------------------|-------------------------------------|----------------------------|--------------------------|-----------------------|
| 2.            | ExtSystemReceive<br>rQueue | Uniform<br>Distribut<br>ed<br>Queue | ExtSystemReceive<br>rQueue | ExtSystemRecei<br>verSub | ExtSystemRe<br>ceiver |

### 6.4.2 Subdeployment View :

| Sr. No. | Name                 | Resources              | Subdeployment     |
|---------|----------------------|------------------------|-------------------|
| 1       | ExtSystemReceiverSub | ExtSystemReceiverQueue | ExtSystemReceiver |

# 6.5 <u>ExtSystemSender Functionality</u>

### 6.5.1 <u>ExtSystemSender Functionality</u>

| Sr<br>N<br>o. | Name                     | Туре                                | JNDI Name                | Subdeployment<br>s     | Targest             |
|---------------|--------------------------|-------------------------------------|--------------------------|------------------------|---------------------|
| 1.            | ExtSystemSender<br>QCF   | Connecti<br>on<br>Factory           | ExtSystemSender<br>QCF   | Default Targeting      | obdx_cluster        |
| 2.            | ExtSystemSender<br>Queue | Uniform<br>Distribut<br>ed<br>Queue | ExtSystemSender<br>Queue | ExtSystemSende<br>rSub | ExtSystemSe<br>nder |

### 6.5.2 Subdeployment View :

| Sr. No. | Name               | Resources            | Subdeployment   |
|---------|--------------------|----------------------|-----------------|
| 1       | ExtSystemSenderSub | ExtSystemSenderQueue | ExtSystemSender |

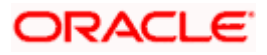

# 6.6 File Upload Functionality

### 6.6.1 Bulk CMS functionality

| Sr<br>N<br>o. | Name                   | Туре                                | JNDI Name              | Subdeploym<br>ents | Targest                 |
|---------------|------------------------|-------------------------------------|------------------------|--------------------|-------------------------|
| 1.            | BULKCMS_PREPR<br>OCESS | Uniform<br>Distribu<br>ted<br>Queue | BULKCMS_PREPR<br>OCESS | FileUploadS<br>D   | FileUploadJMS<br>Server |
| 2.            | BULKCMS_RAPPR<br>OVAL  | Uniform<br>Distribu<br>ted<br>Queue | BULKCMS_RAPPR<br>OVAL  | FileUploadS<br>D   | FileUploadJMS<br>Server |

### 6.6.2 BULK CORPORATE LOAN PROCESSING AND APRROVAL

| S<br>r<br>N<br>o. | Name                             | Туре                                    | JNDI Name                        | Subdeplo<br>yments   | Targest          |
|-------------------|----------------------------------|-----------------------------------------|----------------------------------|----------------------|------------------|
| 1.                | BULKCORPORATELOAN<br>_PREPROCESS | Unifor<br>m<br>Distrib<br>uted<br>Queue | BULKCORPORATELOAN<br>_PREPROCESS | Default<br>Targeting | obdx_cl<br>uster |
| 2.                | BULKCORPORATELOAN<br>_RAPPROVAL  | Unifor<br>m<br>Distrib<br>uted<br>Queue | BULKCORPORATELOAN<br>_RAPPROVAL  | Default<br>Targeting | obdx_cl<br>uster |

| Sr<br>No | Name                    | Туре                                | JNDI Name               | Subdeploymen<br>ts | Targest                 |
|----------|-------------------------|-------------------------------------|-------------------------|--------------------|-------------------------|
| 1.       | BULKEBPP_PREPR<br>OCESS | Uniform<br>Distribut<br>ed<br>Queue | BULKEBPP_PREP<br>ROCESS | FileUploadSD       | FileUpload<br>JMSServer |
| 2.       | BULKEBPP_RAPPR<br>OVAL  | Uniform<br>Distribut<br>ed<br>Queue | BULKEBPP_RAPP<br>ROVAL  | FileUploadSD       | FileUpload<br>JMSServer |

### 6.6.3 BULK Electronic Bill Payment Processing and Approval

### 6.6.4 BULK PAYMENT FUNCTIONALITY

| Sr<br>N<br>o. | Name                       | Туре                                    | JNDI Name                  | Subdeploy<br>ments | Targest                 |
|---------------|----------------------------|-----------------------------------------|----------------------------|--------------------|-------------------------|
| 1.            | BULKPAYMENT_PRE<br>PROCESS | Unifor<br>m<br>Distrib<br>uted<br>Queue | BULKPAYMENT_PRE<br>PROCESS | FileUploadS<br>D   | FileUploadJM<br>SServer |
| 2.            | BULKPAYMENT_PR<br>OCESS    | Unifor<br>m<br>Distrib<br>uted<br>Queue | BULKPAYMENT_PR<br>OCESS    | FileUploadS<br>D   | FileUploadJM<br>SServer |
| 3.            | BULKPAYMENT_RAP<br>PROVAL  | Unifor<br>m<br>Distrib<br>uted<br>Queue | BULKPAYMENT_RAP<br>PROVAL  | FileUploadS<br>D   | FileUploadJM<br>SServer |

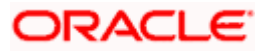

### 6.6.5 BULK SCFCM FUNCTIONALITY

| Sr<br>N<br>o. | Name                     | Туре                                    | JNDI Name                | Subdeploy<br>ments | Targest                 |
|---------------|--------------------------|-----------------------------------------|--------------------------|--------------------|-------------------------|
| 1.            | BULKSCFCM_PREP<br>ROCESS | Unifor<br>m<br>Distribu<br>ted<br>Queue | BULKSCFCM_PREP<br>ROCESS | FileUploadS<br>D   | FileUploadJMS<br>Server |

### 6.6.6 <u>Subdeployment View</u>

| Sr. No. | Name         | Resources                                                                                                    | Subdeployment       |
|---------|--------------|----------------------------------------------------------------------------------------------------|---------------------|
| 1       | FileUploadSD | RAPPROVAL, PREPROCESS,<br>BULKVAM_RAPPROVAL,<br>BULKVAM_PREPROCESS,<br>BULKTRADEFINANCE_RAPPROVAL,<br>BULKSCFCM_RAPPROVAL,<br>BULKSCFCM_PREPROCESS,<br>BULKPAYMENT_RAPPROVAL,<br>BULKEBPP_RAPPROVAL,<br>BULKEBPP_PREPROCESS,<br>BULKEBPP_PREPROCESS,<br>BULKCMS_RAPPROVAL,<br>BULKCMS_PREPROCESS,<br>BULKCMS_PREPROCESS,<br>BULKCMS_PREPROCESS, | FileUploadJMSServer |

# 6.7 **GCIF Functionality**

### 6.7.1 Onboarding Draft updation functionality

Updation of GCIF Status after the GCIF is System Rejected by approval.

| Sr<br>No | Name                               | Туре                            | JNDI Name                          | Subdeploymen<br>ts   | Targest      |
|----------|------------------------------------|---------------------------------|------------------------------------|----------------------|--------------|
| 1.       | GcifOnboardingDra<br>ftUpdateQCF   | Connection<br>Factory           | GcifOnboardingDraft<br>UpdateQCF   | Default<br>Targeting | obdx_cluster |
| 2.       | GcifOnboardingDra<br>ftUpdateQueue | Uniform<br>Distributed<br>Queue | GcifOnboardingDraft<br>UpdateQueue | Default<br>Targeting | obdx_cluster |

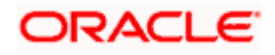

### 6.7.2 Access point functionality

Changes to Party Account Access is handled by these queues.

| S<br>r<br>N<br>o. | Name                               | Туре                                    | JNDI Name                          | Subdeplo<br>yments   | Targes<br>t      |
|-------------------|------------------------------------|-----------------------------------------|------------------------------------|----------------------|------------------|
| 1.                | GCIF_ACCESS_POINT_U<br>PDATE_QCF   | Conne<br>ction<br>Factor<br>y           | GCIF_ACCESS_POINT_U<br>PDATE_QCF   | Default<br>Targeting | obdx_cl<br>uster |
| 2.                | GCIF_ACCESS_POINT_U<br>PDATE_QUEUE | Unifor<br>m<br>Distrib<br>uted<br>Queue | GCIF_ACCESS_POINT_U<br>PDATE_QUEUE | Default<br>Targeting | obdx_cl<br>uster |
| 3.                | GCIF_ACCESS_SUBMIT_<br>QCF         | Conne<br>ction<br>Factor<br>y           | GCIF_ACCESS_SUBMIT_<br>QCF         | Default<br>Targeting | obdx_cl<br>uster |
| 4.                | GCIF_ACCESS_SUBMIT_<br>QUEUE       | Unifor<br>m<br>Distrib<br>uted<br>Queue | GCIF_ACCESS_SUBMIT_<br>QUEUE       | Default<br>Targeting | obdx_cl<br>uster |

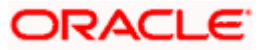

|--|

| S<br>r<br>N<br>o. | Name                              | Туре                                    | JNDI Name                         | Subdeplo<br>yments   | Targes<br>t      |
|-------------------|-----------------------------------|-----------------------------------------|-----------------------------------|----------------------|------------------|
| 1.                | GCIF_GCIFREPORT_MA<br>PPING_QCF   | Conne<br>ction<br>Factor<br>y           | GCIF_GCIFREPORT_MA<br>PPING_QCF   | Default<br>Targeting | obdx_cl<br>uster |
| 2.                | GCIF_GCIFREPORT_MA<br>PPING_QUEUE | Unifor<br>m<br>Distrib<br>uted<br>Queue | GCIF_GCIFREPORT_MA<br>PPING_QUEUE | Default<br>Targeting | obdx_cl<br>uster |

### 6.7.4 GCIF onboarding draft functionality

Submission of GCIF Onboarding Wizard.

| Sr<br>N<br>o. | Name                            | Туре                                    | JNDI Name                       | Subdeploy<br>ments   | Targest              |
|---------------|---------------------------------|-----------------------------------------|---------------------------------|----------------------|----------------------|
| 1.            | GCIF_ONBOARDING_D<br>RAFT_QCF   | Conne<br>ction<br>Factor<br>y           | GCIF_ONBOARDING_D<br>RAFT_QCF   | Default<br>Targeting | obdx_cl<br>uster     |
| 2.            | GCIF_ONBOARDING_D<br>RAFT_QUEUE | Unifor<br>m<br>Distrib<br>uted<br>Queue | GCIF_ONBOARDING_D<br>RAFT_QUEUE | Default<br>Targeting | obdx_cl<br>u<br>ster |

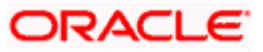

### 6.7.5 GCIF party functionality

| Sr<br>No | Name                                              | Туре                                    | JNDI Name                                         | Subdeploym<br>ents   | Targest          |
|----------|---------------------------------------------------|-----------------------------------------|---------------------------------------------------|----------------------|------------------|
| 1.       | GCIF_PARTY_FINAL<br>_MIGRATION_QCF                | Conne<br>ction<br>Factory               | GCIF_PARTY_FINAL_MI<br>GRATION_QCF                | Default<br>Targeting | obdx_clu<br>ster |
| 2.       | GCIF_PARTY_FINAL<br>_MIGRATION_QUEU<br>E          | Unifor<br>m<br>Distribu<br>ted<br>Queue | GCIF_PARTY_FINAL_MI<br>GRATION_QUEUE              | Default<br>Targeting | obdx_clu<br>ster |
| 3.       | GCIF_PARTY_MOV<br>EMENT_REPORT_R<br>ESPONSE_QCF   | Conne<br>ction<br>Factory               | GCIF_PARTY_MOVEME<br>NT_REPORT_RESPONS<br>E_QCF   | Default<br>Targeting | obdx_clu<br>ster |
| 4.       | GCIF_PARTY_MOV<br>EMENT_REPORT_R<br>ESPONSE_QUEUE | Unifor<br>m<br>Distribu<br>ted<br>Queue | GCIF_PARTY_MOVEME<br>NT_REPORT_RESPONS<br>E_QUEUE | Default<br>Targeting | obdx_clu<br>ster |

### 6.7.6 GCIF processing party

Updation of GCIF Processing status based on status of various transactions performed in the individual steps.

| SrNo. | Name                             | Туре                                    | JNDI Name                        | Subdeploy<br>ments   | Targest          |
|-------|----------------------------------|-----------------------------------------|----------------------------------|----------------------|------------------|
| 1.    | GCIF_PROCESSING_ST<br>ATUS_QCF   | Conne<br>ction<br>Factor<br>y           | GCIF_PROCESSING_ST<br>ATUS_QCF   | Default<br>Targeting | obdx_cl<br>uster |
| 2.    | GCIF_PROCESSING_ST<br>ATUS_QUEUE | Unifor<br>m<br>Distrib<br>uted<br>Queue | GCIF_PROCESSING_ST<br>ATUS_QUEUE | Default<br>Targeting | obdx_cl<br>uster |

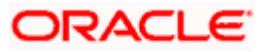

| Sr<br>N<br>o. | Name                          | Туре                                | JNDI Name                     | Subdeploy<br>ments   | Targest          |
|---------------|-------------------------------|-------------------------------------|-------------------------------|----------------------|------------------|
| 1.            | GCIF_PROFILE_CREAT<br>E_QCF   | Connec<br>tion<br>Factory           | GCIF_PROFILE_CREAT<br>E_QCF   | Default<br>Targeting | obdx_cl<br>uster |
| 2.            | GCIF_PROFILE_CREAT<br>E_QUEUE | Uniform<br>Distribu<br>ted<br>Queue | GCIF_PROFILE_CREAT<br>E_QUEUE | Default<br>Targeting | obdx_cl<br>uster |
| 3.            | GCIF_PROFILE_UPDAT<br>E_QCF   | Connec<br>tion<br>Factory           | GCIF_PROFILE_UPDAT<br>E_QCF   | Default<br>Targeting | obdx_cl<br>uster |
| 4.            | GCIF_PROFILE_UPDAT<br>E_QUEUE | Uniform<br>Distribu<br>ted<br>Queue | GCIF_PROFILE_UPDAT<br>E_QUEUE | Default<br>Targeting | obdx_cl<br>uster |

### 6.7.7 GCIF profile creation and updation functionality

### 6.7.8 GCIF report mapping functionality at user level

| Sr<br>N<br>o. | Name                          | Туре                                    | JNDI Name                     | Subdeploy<br>ments   | Targest          |
|---------------|-------------------------------|-----------------------------------------|-------------------------------|----------------------|------------------|
| 1.            | GCIF_REPORT_MAPPI<br>NG_QCF   | Connec<br>tion<br>Factory               | GCIF_REPORT_MAPPI<br>NG_QCF   | Default<br>Targeting | obdx_cl<br>uster |
| 2.            | GCIF_REPORT_MAPPI<br>NG_QUEUE | Unifor<br>m<br>Distribu<br>ted<br>Queue | GCIF_REPORT_MAPPI<br>NG_QUEUE | Default<br>Targeting | obdx_cl<br>uster |

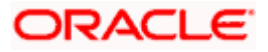

### 6.7.9 GCIF Rule functionality

Create and Update Rule for a GCIf via Onboarding Wizard.

| Sr<br>N<br>o. | Name                       | Туре                                | JNDI Name                  | Subdeploym<br>ents   | Targest          |
|---------------|----------------------------|-------------------------------------|----------------------------|----------------------|------------------|
| 1.            | GCIF_RULE_CREATE<br>_QCF   | Connect<br>ion<br>Factory           | GCIF_RULE_CREATE<br>_QCF   | Default<br>Targeting | obdx_clu<br>ster |
| 2.            | GCIF_RULE_CREATE<br>_QUEUE | Uniform<br>Distribut<br>ed<br>Queue | GCIF_RULE_CREATE<br>_QUEUE | Default<br>Targeting | obdx_clu<br>ster |
| 3.            | GCIF_RULE_DELETE_<br>QCF   | Connect<br>ion<br>Factory           | GCIF_RULE_DELETE_<br>QCF   | Default<br>Targeting | obdx_clu<br>ster |
| 4.            | GCIF_RULE_DELETE_<br>QUEUE | Uniform<br>Distribut<br>ed<br>Queue | GCIF_RULE_DELETE_<br>QUEUE | Default<br>Targeting | obdx_clu<br>ster |
| 5.            | GCIF_RULE_UPDATE<br>_QCF   | Connect<br>ion<br>Factory           | GCIF_RULE_UPDATE<br>_QCF   | Default<br>Targeting | obdx_clu<br>ster |
| 6.            | GCIF_RULE_UPDATE<br>_QUEUE | Uniform<br>Distribut<br>ed<br>Queue | GCIF_RULE_UPDATE<br>_QUEUE | Default<br>Targeting | obdx_clu<br>ster |

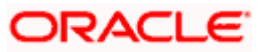

### 6.7.10 GCIF USER ACCESS functionality

Any changes to User account access in GCIF flow will be handled by these queues.

| S<br>r<br>N<br>o. | Name                             | Туре                                    | JNDI Name                        | Subdeploy<br>ments   | Targest          |
|-------------------|----------------------------------|-----------------------------------------|----------------------------------|----------------------|------------------|
| 1.                | GCIF_USERACCESS_S<br>UBMIT_QCF   | Conne<br>ction<br>Factor<br>y           | GCIF_USERACCESS_S<br>UBMIT_QCF   | Default<br>Targeting | obdx_cl<br>uster |
| 2.                | GCIF_USERACCESS_S<br>UBMIT_QUEUE | Unifor<br>m<br>Distrib<br>uted<br>Queue | GCIF_USERACCESS_S<br>UBMIT_QUEUE | Default<br>Targeting | obdx_cl<br>uster |

### 6.7.11 GCIF USERGROUP functionality

Create and Update UserGroup for a GCIf via Onboarding Wizard.

| S<br>r<br>N<br>o. | Name                            | Туре                                    | JNDI Name                       | Subdeploy<br>ments   | Targest          |
|-------------------|---------------------------------|-----------------------------------------|---------------------------------|----------------------|------------------|
| 1.                | GCIF_USERGROUP_CR<br>EATE_QCF   | Conne<br>ction<br>Factor<br>y           | GCIF_USERGROUP_CR<br>EATE_QCF   | Default<br>Targeting | obdx_cl<br>uster |
| 2.                | GCIF_USERGROUP_CR<br>EATE_QUEUE | Unifor<br>m<br>Distrib<br>uted<br>Queue | GCIF_USERGROUP_CR<br>EATE_QUEUE | Default<br>Targeting | obdx_cl<br>uster |
| 3.                | GCIF_USERGROUP_UP<br>DATE_QCF   | Conne<br>ction<br>Factor<br>y           | GCIF_USERGROUP_UP<br>DATE_QCF   | Default<br>Targeting | obdx_cl<br>uster |
| 4.                | GCIF_USERGROUP_UP<br>DATE_QUEUE | Unifor<br>m<br>Distrib<br>uted<br>Queue | GCIF_USERGROUP_UP<br>DATE_QUEUE | Default<br>Targeting | obdx_cl<br>uster |

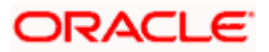

### 6.7.12 GCIF User create and update functionality

| Sr<br>N<br>o. | Name                       | Туре                                | JNDI Name                  | Subdeploy<br>ments   | Targest          |
|---------------|----------------------------|-------------------------------------|----------------------------|----------------------|------------------|
| 1.            | GCIF_USER_CREATE<br>_QCF   | Connect<br>ion<br>Factory           | GCIF_USER_CREATE<br>_QCF   | Default<br>Targeting | obdx_clu<br>ster |
| 2.            | GCIF_USER_CREATE<br>_QUEUE | Uniform<br>Distribut<br>ed<br>Queue | GCIF_USER_CREATE<br>_QUEUE | Default<br>Targeting | obdx_clu<br>ster |
| 3.            | GCIF_USER_UPDATE<br>_QCF   | Connect<br>ion<br>Factory           | GCIF_USER_UPDATE<br>_QCF   | Default<br>Targeting | obdx_clu<br>ster |
| 4.            | GCIF_USER_UPDATE<br>_QUEUE | Uniform<br>Distribut<br>ed<br>Queue | GCIF_USER_UPDATE<br>_QUEUE | Default<br>Targeting | obdx_clu<br>ster |

Create and Update User for a GCIf via Onboarding Wizard.

### 6.7.13 GCIF workflow create functionality

Create and Update Workflow for a GCIf via Onboarding Wizard.

| Sr<br>N<br>o. | Name                         | Туре                          | JNDI Name                    | Subdeploy<br>ments   | Targest          |
|---------------|------------------------------|-------------------------------|------------------------------|----------------------|------------------|
| 1.            | GCIF_WORKFLOW_CRE<br>ATE_QCF | Conne<br>ction<br>Factor<br>y | GCIF_WORKFLOW_CRE<br>ATE_QCF | Default<br>Targeting | obdx_cl<br>uster |

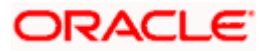

| Sr<br>N<br>o. | Name                           | Туре                                    | JNDI Name                      | Subdeploy<br>ments   | Targest          |
|---------------|--------------------------------|-----------------------------------------|--------------------------------|----------------------|------------------|
| 2.            | GCIF_WORKFLOW_CRE<br>ATE_QUEUE | Unifor<br>m<br>Distrib<br>uted<br>Queue | GCIF_WORKFLOW_CRE<br>ATE_QUEUE | Default<br>Targeting | obdx_cl<br>uster |
| 3.            | GCIF_WORKFLOW_UPD<br>ATE_QCF   | Conne<br>ction<br>Factor<br>y           | GCIF_WORKFLOW_UPD<br>ATE_QCF   | Default<br>Targeting | obdx_cl<br>uster |
| 4.            | GCIF_WORKFLOW_UPD<br>ATE_QUEUE | Unifor<br>m<br>Distrib<br>uted<br>Queue | GCIF_WORKFLOW_UPD<br>ATE_QUEUE | Default<br>Targeting | obdx_cl<br>uster |

### 6.7.14 GCIF Onboarding Draft cancellation functionality

The Following Topic and QCF is used in the below two cases :

- 1) Used in case of Cancellation of GCIF by maker.
- 2) Used in case where the GCIF is rejected by one of its approvers.

| Sr<br>N<br>o. | Name                           | Туре                                | JNDI Name                      | Subdeploym<br>ents   | Targest          |
|---------------|--------------------------------|-------------------------------------|--------------------------------|----------------------|------------------|
| 1.            | OnboardingDraftDelet<br>eQCF   | Connecti<br>on<br>Factory           | OnboardingDraftDelet<br>eQCF   | Default<br>Targeting | obdx_clus<br>ter |
| 2.            | OnboardingDraftDelet<br>eTopic | Uniform<br>Distribut<br>ed<br>Queue | OnboardingDraftDelet<br>eTopic | Default<br>Targeting | obdx_clus<br>ter |

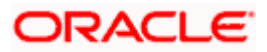

### 6.7.15 Subdeployment View

| Sr. No. | Name   | Resources | Subdeployment |
|---------|--------|-----------|---------------|
| 1       | GcifSD |           | GcifJmsServer |
|         |        |           |               |

# 6.8 jpa-cache Functionality

### 6.8.1 jpa-cache Functionality

| Sr No. | Name                    | Туре                            | JNDI Name               | Subdeployments    | Targest      |
|--------|-------------------------|---------------------------------|-------------------------|-------------------|--------------|
| 1.     | jms/jpa-<br>cache-cf    | Connection<br>Factory           | jms/jpa-<br>cache-cf    | Default Targeting | obdx_cluster |
| 2.     | jms/jpa-<br>cache-topic | Uniform<br>Distributed<br>Queue | jms/jpa-<br>cache-topic | Default Targeting | obdx_cluster |

### 6.8.2 Subdeployment View

| Sr. No. | Name         | Resources | Subdeployment |
|---------|--------------|-----------|---------------|
| 1       | jpa-cache-sd |           | jpa-cache     |

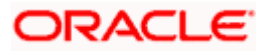

# 6.9 Multiple Transaction Approval Functionality

#### 6.9.1 Multiple Transaction Approval Functionality

Approval of any transactions from the pending-for-approval listing screen

| Sr<br>No | Name                                                      | Туре                                            | JNDI Name                                                 | Subdeploym<br>ents                    | Targest                                      |
|----------|-----------------------------------------------------------|-------------------------------------------------|-----------------------------------------------------------|---------------------------------------|----------------------------------------------|
| 1.       | MultipleTransactionS<br>erviceInvocationQue<br>ue         | Unifo<br>rm<br>Distri<br>bute<br>d<br>Que<br>ue | MultipleTransactionS<br>erviceInvocationQue<br>ue         | MultipleTrans<br>actionApprova<br>ISD | MultipleTrans<br>actionApprov<br>alJMSServer |
| 2.       | MultipleTransactionS<br>erviceInvocationQCF               | Con<br>necti<br>on<br>Fact<br>ory               | MultipleTransactionS<br>erviceInvocationQCF               | MultipleTrans<br>actionApprova<br>ISD | MultipleTrans<br>actionApprov<br>alJMSServer |
| 3.       | MultipleTransactionS<br>erviceInvocationRes<br>ponseQCF   | Con<br>necti<br>on<br>Fact<br>ory               | MultipleTransactionS<br>erviceInvocationRes<br>ponseQCF   | MultipleTrans<br>actionApprova<br>ISD | MultipleTrans<br>actionApprov<br>alJMSServer |
| 4.       | MultipleTransactionS<br>erviceInvocationRes<br>ponseQueue | Unifo<br>rm<br>Distri<br>bute<br>d<br>Que<br>ue | MultipleTransactionS<br>erviceInvocationRes<br>ponseQueue | MultipleTrans<br>actionApprova<br>ISD | MultipleTrans<br>actionApprov<br>alJMSServer |

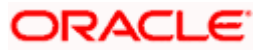

#### 6.9.2 <u>Subdeplyment View</u>

| Sr.<br>No | Name                              | Resources                                                                                                    | Subdeployment                     |
|-----------|-----------------------------------|----------------------------------------------------------------------------------------------------|-----------------------------------|
| 1         | MultipleTransactionA<br>pprovalSD | MultipleTransactionServiceInvocationRes<br>ponseQueue,<br>MultipleTransactionServiceInvocationQue<br>ue,<br>MultipleTransactionServiceInvocationQCF<br>,<br>MultipleTransactionServiceInvocationRes<br>ponseQCF | MultipleTransactio<br>nApprovalSD |

### 6.10 NotificationServer

#### 6.10.1 NotificationServer functionality

This contains Queues/Topics which are consumed by Demand Deposit, Term Deposit, Loan, Insights, Config modules

1. Queues which listens to Host(UBS) queues and transfers messages to internal topics for various operation. This includes Account Access automapping, sending host alerts to customer, insights updates.

| Sr<br>No. | Name                   | Туре                                | JNDI Name              | Subdeploy<br>ments   | Targest          |
|-----------|------------------------|-------------------------------------|------------------------|----------------------|------------------|
| 1.        | NotificationQCF        | Connec<br>tion<br>Factory           | NotificationQCF        | Default<br>Targeting | obdx_cluste<br>r |
| 2.        | NotificationTCF        | Connec<br>tion<br>Factory           | NotificationTCF        | Default<br>Targeting | obdx_cluste<br>r |
| 3.        | NOTIFICATION_QU<br>EUE | Uniform<br>Distribut<br>ed<br>Queue | NOTIFICATION_QU<br>EUE | Default<br>Targeting | obdx_cluste<br>r |
| 4.        | NOTIFICATION_TO<br>PIC | Uniform<br>Distribut<br>ed<br>Queue | NOTIFICATION_TO<br>PIC | Default<br>Targeting | obdx_cluste<br>r |

2. Queues which listens to any changes to dayone configuration and update the cache.

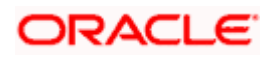

| Sr<br>No. | Name                       | Туре                                | JNDI Name                  | Subdeploy<br>ments   | Targest          |
|-----------|----------------------------|-------------------------------------|----------------------------|----------------------|------------------|
| 5.        | UBSNotificationTCF         | Connec<br>tion<br>Factory           | UBSNotificationTCF         | Default<br>Targeting | obdx_cluste<br>r |
| 6.        | UBS_NOTIFICATIO<br>N_TOPIC | Uniform<br>Distribut<br>ed<br>Topic | UBS_NOTIFICATIO<br>N_TOPIC | Default<br>Targeting | obdx_cluste<br>r |

### 6.10.2 Subdeployment View

| Sr. No. | Name           | Resources | Subdeployment      |
|---------|----------------|-----------|--------------------|
| 1       | NotificationSD |           | NotificationServer |
|         |                |           |                    |

# 6.11 **OBPMSystemModule**

### 6.11.1 OBPMSystemModule

| Sr No. | Name              | Туре              | JNDI<br>Name | Subdeployments    | Targest      |
|--------|-------------------|-------------------|--------------|-------------------|--------------|
| 1.     | OBPMForeignServer | Foreign<br>Server | N/A          | OBPMSubdeployment | obdx_cluster |

### 6.11.2 Subdeployment View

| Sr.<br>No. | Name              | Resources | Subdeployment |
|------------|-------------------|-----------|---------------|
| 1          | OBPMSubdeployment |           | obdx_cluster  |

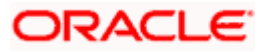

# 6.12 Payment Functionality

### 6.12.1 Payment Functionality

| Sr<br>No | Name                         | Туре                  | JNDI<br>Nam<br>e | Subdeploymen<br>ts | Targest              |
|----------|------------------------------|-----------------------|------------------|--------------------|----------------------|
| 1.       | DMS_QUEUE_FOREIGN_SER<br>VER | Foreig<br>n<br>Server | N/A              | PaymentSD          | PaymentJMSSer<br>ver |

### 6.12.2 Subdeployment View

| Sr.<br>No. | Name      | Resources | Subdeployment    |
|------------|-----------|-----------|------------------|
| 1          | PaymentSD |           | PaymentJMSServer |

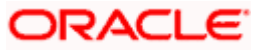

# 6.13 **Policies Functionality**

#### 6.13.1 Policies Functionality

PoliciesTopic is used to update RTM cache asynchronously after creating or updating role so that RTM changes get reflected on the fly without server restart.

| Sr No. | Name          | Туре                            | JNDI Name     | Subdeployments    | Targest      |
|--------|---------------|---------------------------------|---------------|-------------------|--------------|
| 1.     | POLICIESQCF   | Connection<br>Factory           | POLICIESQCF   | Default Targeting | obdx_cluster |
| 2.     | PoliciesTopic | Uniform<br>Distributed<br>Queue | PoliciesTopic | Default Targeting | obdx_cluster |

#### 6.13.2 Subdeployment View

| Sr. No. | Name       | Resources | Subdeployment |
|---------|------------|-----------|---------------|
| 1       | PoliciesSD |           | PoliciesJMS   |

# 6.14 **Reports Functionality**

### 6.14.1 <u>Reports Functionality</u>

This queues are used in Adhoc and schedules reports.

| Sr<br>No | Name                | Туре                             | JNDI Name           | Subdeploymen<br>ts   | Targest          |
|----------|---------------------|----------------------------------|---------------------|----------------------|------------------|
| 1.       | REPORTADHOC         | Uniform<br>Distribute<br>d Queue | REPORTADHOC         | Default<br>Targeting | obdx_clust<br>er |
| 2.       | REPORTSCHEDUL<br>ED | Uniform<br>Distribute<br>d Queue | REPORTSCHEDUL<br>ED | Default<br>Targeting | obdx_clust<br>er |

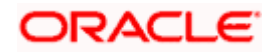

| Sr<br>No | Name       | Туре                   | JNDI Name  | Subdeploymen<br>ts   | Targest          |
|----------|------------|------------------------|------------|----------------------|------------------|
| 3.       | ReportsQCF | Connectio<br>n Factory | ReportsQCF | Default<br>Targeting | obdx_clust<br>er |

### 6.14.2 Subdeployment View

| Sr. No. | Name       | Resources | Subdeployment |
|---------|------------|-----------|---------------|
| 1       | PoliciesSD |           | PoliciesJMS   |

# 6.15 UBSSystemModule functionality

### 6.15.1 <u>UBSSystemModule functionality</u>

| Sr No. | Name             | Туре              | JNDI<br>Name | Subdeployments   | Targest      |
|--------|------------------|-------------------|--------------|------------------|--------------|
| 1.     | UBSForeignServer | Foreign<br>Server | N/A          | UBSSubdeployment | obdx_cluster |

### 6.15.2 Subdeployment View

| Sr. No. | Name             | Resources | Subdeployment |
|---------|------------------|-----------|---------------|
| 1       | UBSSubdeployment |           | obdx_cluster  |

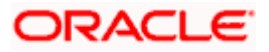

# 6.16 <u>UserGroupUser Functionality</u>

### 6.16.1 <u>UserGroupUser Functionality</u>

| Sr<br>N<br>o. | Name                   | Туре                      | JNDI Name              | Subdeployme<br>nts   | Targest                    |
|---------------|------------------------|---------------------------|------------------------|----------------------|----------------------------|
| 1.            | UserGroupUser<br>QCF   | Connecti<br>on<br>Factory | UserGroupUser<br>QCF   | Default<br>Targeting | obdx_cluster               |
| 2.            | UserGroupUser<br>Topic | Торіс                     | UserGroupUser<br>Topic | UserGroupUse<br>rSD  | UserGroupUserJMS<br>Server |

### 6.16.2 Subdeployment View

| Sr. No. | Name            | Resources          | Subdeployment          |
|---------|-----------------|--------------------|------------------------|
| 1       | UserGroupUserSD | UserGroupUserTopic | UserGroupUserJMSServer |

# 6.17 Party Movement Report Functionality

### 6.17.1 Party Movement Report Functionality

Party Movement Report indicates usage/dependencies of the parties to be moved from one GCIF to another GCIF among specified modules.

| Sr<br>N<br>o. | Name                         | Туре                             | JNDI Name                    | Subdeploym<br>ents   | Targest          |
|---------------|------------------------------|----------------------------------|------------------------------|----------------------|------------------|
| 1.            | PartyMovementReport<br>QCF   | Connecti<br>on<br>Factory        | PartyMovementReport<br>QCF   | Default<br>Targeting | obdx_clus<br>ter |
| 2.            | PartyMovementReport<br>Topic | Uniform<br>Distribut<br>ed Topic | PartyMovementReport<br>Topic | Default<br>Targeting | obdx_clus<br>ter |

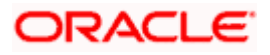

### 6.17.2 Subdeployment View

| Sr. No. | Name                  | Resources | Subdeployment          |
|---------|-----------------------|-----------|------------------------|
| 1       | PartyMovementReportSD |           | PartyMovementReportJMS |

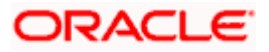